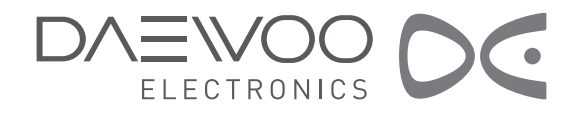

# Écran PDP MANUEL D'UTILISATION

# DPT-42A3 DPT-42A6

# Attention

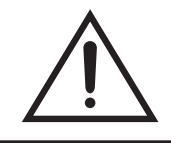

## ATTENTION RISQUE DE CHOC ÉLECTRIQUE NE PAS OUVRIR

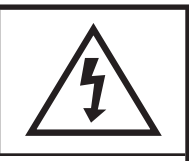

ATTENTION : AFIN DE LIMITER LE RISQUE DE CHOC ÉLECTRIQUE, NE PAS ÔTER LE PANNEAU ARRIÈRE. L'UTILISATEUR N'A À INTERVENIR SUR AUCUNE PIÈCE INTERNE. POUR TOUTE RÉPARATION, S'ADRESSER À DES TECHNICIENS QUALIFIÉS.

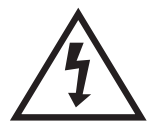

Le symbole "éclair fléché" inscrit dans un triangle avertit l'utilisateur de la présence de "tensions dangereuses" non isolées à l'intérieur de l'appareil. Ces tensions peuvent être suffisamment élevées pour exposer à un risque de choc électrique.

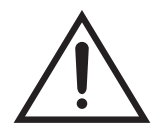

Le symbole "point d'exclamation" inscrit dans un triangle indique que des instructions d'utilisation et d'entretien importantes figurent dans la documentation accompagnant l'appareil.

AVERTISSEMENT: Afin de limiter les risques d'incendie ou de choc électrique, ne pas exposer cet appareil à la pluie ou à l'humidité.

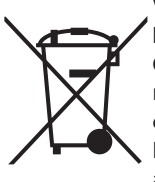

#### TRAITEMENT DES APPAREILS ÉLECTRIQUES ET ÉLECTRONIQUES EN FIN DE VIE (APPLICABLE DANS LES PAYS DE L'UNION EUROPÉENNE ET AUX AUTRES PAYS EUROPÉENS DISPOSANT DE SYSTÈMES DE COLLECTE SÉLECTIVE).

Ce symbole, apposé sur le produit ou sur son emballage, indique que ce produit ne doit pas être traité avec les dechets ménagers. Il doit être remis à un point de collecte approprié pour le recyclage des équipements électriques et électroniques. En s'assurant que ce produit est bien mis au rebus de manière appropriée, vous aiderez à prévenir les conséquenses négatives potentielles pour l'environnement et la santé humaine. Le recyclage des matériaux aidera à conserver les ressources naturelles. Pour toute iformation supplémentaire au sujet du recyclage de ce produit, vous pouvez consulter votre municipalité, votre déchetterie ou le magasin où vous avez acheté le produit.

## Conformité à la règlementation ROHS (Directive 2002/95/EC)

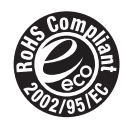

Ce produit est conforme aux exigences de la norme RoHS concernant les équipements électriques et électroniques pour les substances suivantes : plomb, cadmium, mercure, crhome+6, polybrominated biphenyl (PBB) et d'éther polybrominate diphenyl (PBDE).

# Mesures de sécurité

Pour une utilisation de votre téléviseur en toute sécurité, veuillez lire les consignes ci-après et conserver celle-ci en prévision de tout recours ultérieur. Respectez systématiquement la totalité des avertissements et consignes portés sur l'appareil.

## 1. Lisez, respectez et conservez toutes les consignes

Avant de vous servir du téléviseur, lisez bien toutes les consignes de sécurité et d'utilisation. Veillez à suivre ces consignes et à les conserver en prévision de tout recours ultérieur.

## 2. Respectez les avertissements

Respectez tous les avertissements portés sur l'appareil ainsi que les consignes d'utilisation.

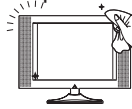

## 3. Nettoyage

Avant de nettoyer ce téléviseur, débranchez-le de la prise de secteur. Les nettoyants liquides ou en aérosol sont proscrits. Utilisez un chiffon doux et humide.

## 4. Accessoires

Toute utilisation d'accessoires non recommandés par le fabricant du téléviseur expose à des dommages corporels risques d'incendie et de choc électrique en particulier.

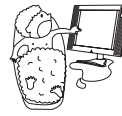

## 5. Eau et humidité

Évitez toute présence d'eau à proximité du téléviseur : baignoire, évier, lessiveuse, sous-sol humide, piscine, etc.

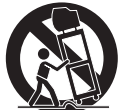

## 6. Mise en place

Ne placez pas le téléviseur sur un support (socle, table fixeouroulante, etc.) insuffisamment stable: risque de chuteet d'endommagement dutéléviseur ainsi que de blessures graves. Utilisez exclusivement un support recommandé par le fabricant ou le vendeur.

## 7. Ventilation

Ne pas obstruer les grilles d'aération du téléviseur et ne jamais placer ce dernier dans un espace confi né (bibliothèque ou meuble encastré) sans prévoir au préalable une ventilation adéquate. Afi n d'éviter toute surchauffe, laisser un espace libre d'au moins 10 cm autour du poste.

## 8. Alimentation

Ce téléviseur doit être exclusivement relié au type d'alimentation électrique indiqué sur l'étiquette apposée. En cas de doute sur le type d'alimentation disponible, consultez votre revendeur ou la compagnie d'électricité locale.

## 9. Protection des câbles d'alimentation

Acheminez les câbles d'alimentation de telle sorte qu'ils ne risquent pas d'être piétinés ou de se trouver coincés. Veillez particulièrement au bon raccordement de ces câbles au niveau des fiches et des différentes prises ainsi qu'à leurs points de sortie sur le téléviseur.

## 11. Risques liés à la foudre

En cas d'orage, il est conseillé de débrancher le cordon d'alimentation ainsi que le câble d'antenne.

## 12. Montage mural ou au plafond

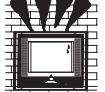

Pour le montage du téléviseur sur un mur ou un plafond, veillez à utiliser l'outillage approprié et à respecter la méthode recommandée par le fabricant.

# Mesures de sécurité

## 13. Lignes électriques

Les systèmes d'antenne extérieure doivent être situés à l'écart de toute ligne haute tension aérienne ou de tout autre circuits d'éclairage ou d'alimentation électrique, de même que l'on évitera tout emplacement à partir duquel le système peut venir en contact avec ces lignes ou circuits en cas de chute. Lors de l'installation d'un système d'antenne extérieure, les plus extrêmes précautions seront prises afin de ne pas toucher ces lignes ou circuits : tout contact peut s'avérer fatal.

## 🛫 14. Surcharge

Ne surchargez pas les prises de secteur ou les rallonges : risque d'incendie ou de choc électrique.

## 15. Pénétration d'objets

æ

Veillez à ce qu'aucun corps étranger (aiguille, pièces de monnaie, etc.) ne pénètre dans les ouïes de ventilation.

## 16. Mise à la terre de l'antenne extérieure

Si un système d'antenne extérieure ou de câble est raccordé au téléviseur, veillez à en assurer la mise à la terre de façon à le protéger contre les surtensions et les accumulations de charges statiques. La Section 810 du National Electrical Code, ANSI / NFPA N° 70-1984, donne des informations sur les points suivants : mise à la terre appropriée du mât et de la structure de soutien, mise à la terre du fil d'entrée vers un boîtier de décharge de l'antenne, taille des conducteurs de mise à la terre, emplacement du boîtier de décharge de l'antenne, raccordement aux électrodes de mise à la terre et exigences relatives à ces électrodes.

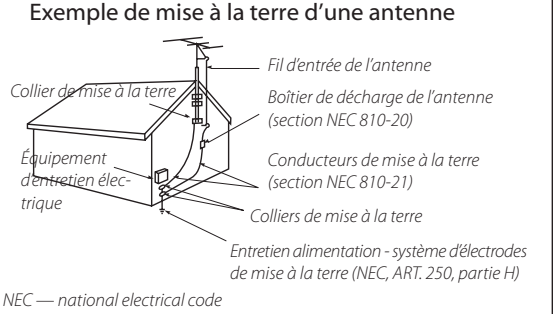

## 17. Interventions

Ne tentez aucune intervention sur le téléviseur car en cas d'ouverture ou de retrait de tout couvercle, vous pouvez vous trouver exposé à des tensions dangereuses ou à d'autres types de danger. Pour toute intervention, recourez aux services de techniciens qualifiés.

## 18. Dommages nécessitant une intervention

Si l'un des incidents ci-après se produit, débranchez le téléviseur au niveau de la prise murale et recourez aux services d'un technicien qualifié :

- (a) Endommagement du câble ou de la fiche d'alimentation.
- (b) Pénétration de liquide ou chute d'objet à l'intérieur du téléviseur.
- (c) Exposition du téléviseur à la pluie ou à des projections d'eau.

(d) Fonctionnement anormal du téléviseur, sous réserve du respect des consignes d'utilisation. Vous devez vous limiter au réglage des commandes couvertes par ces consignes. En effet, un réglage inapproprié de toute autre commande peut conduire à des dommages suite auxquels le fonctionnement normal du poste ne pourra être rétabli, dans bien des cas, qu'au prix d'une intervention lourde de la part d'un technicien qualifié.

(e) Chute du téléviseur ou endommagement du boîtier.

(f) Modification importante dans les performances du téléviseur - ce symptôme appelle une intervention.

## 19. Pièces de rechange

Lorsqu'une pièce de rechange doit être mise en place, assurez-vous que le technicien utilise bien la pièce spécifiée par le fabricant ou une pièce présentant les mêmes caractéristiques que la pièce d'origine. Toute substitution non autorisée expose à danger - incendie ou choc électrique, notamment.

## 20. Contrôle de sécurité

Après tout entretien ou réparation du téléviseur, demandez au technicien d'effectuer les contrôles de sécurité permettant d'établir la sûreté de fonctionnement du téléviseur.

## 21. Chaleur

Maintenez le poste à l'écart des sources de chaleur : radiateur, calorifère, four ou tout autre appareil produisant de la chaleur.

## 22. Debranchement

Veuillez placer le TV de telle manière que la prise puisse être facilement atteinte.

Avant mise en fonctionnement du produit, l'utilisateur est invité à lire attentivement les consignes de la présente section ainsi qu'à les respecter.

# Attention

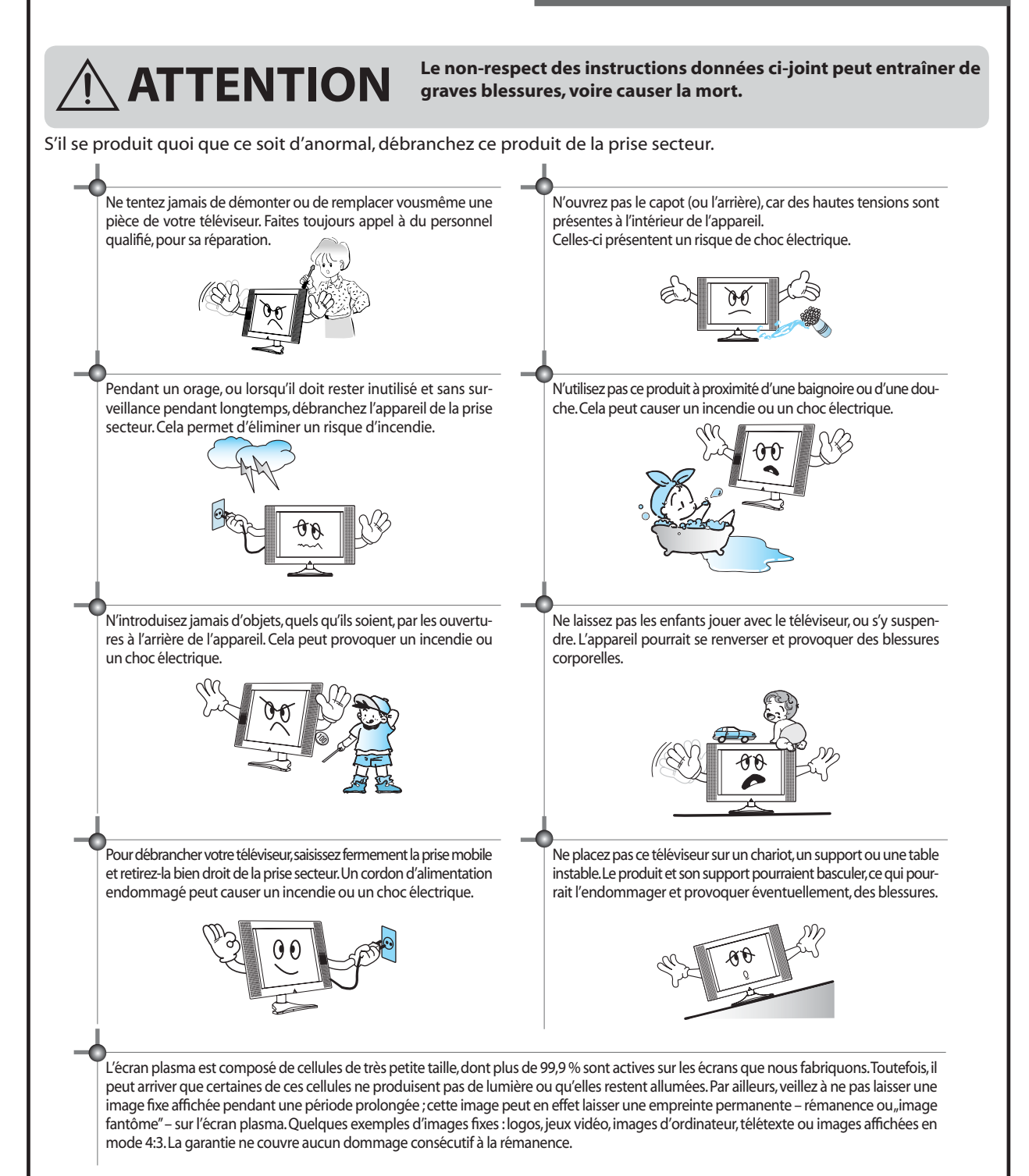

# Attention

Avant mise en fonctionnement du produit, l'utilisateur est invité à lire attentivement les consignes de la présente section ainsi qu'à les respecter. Ce manuel donne un certain nombre de consignes essentielles pour la sécurité personnelle de l'utilisateur et pour le bon fonctionnement du produit.

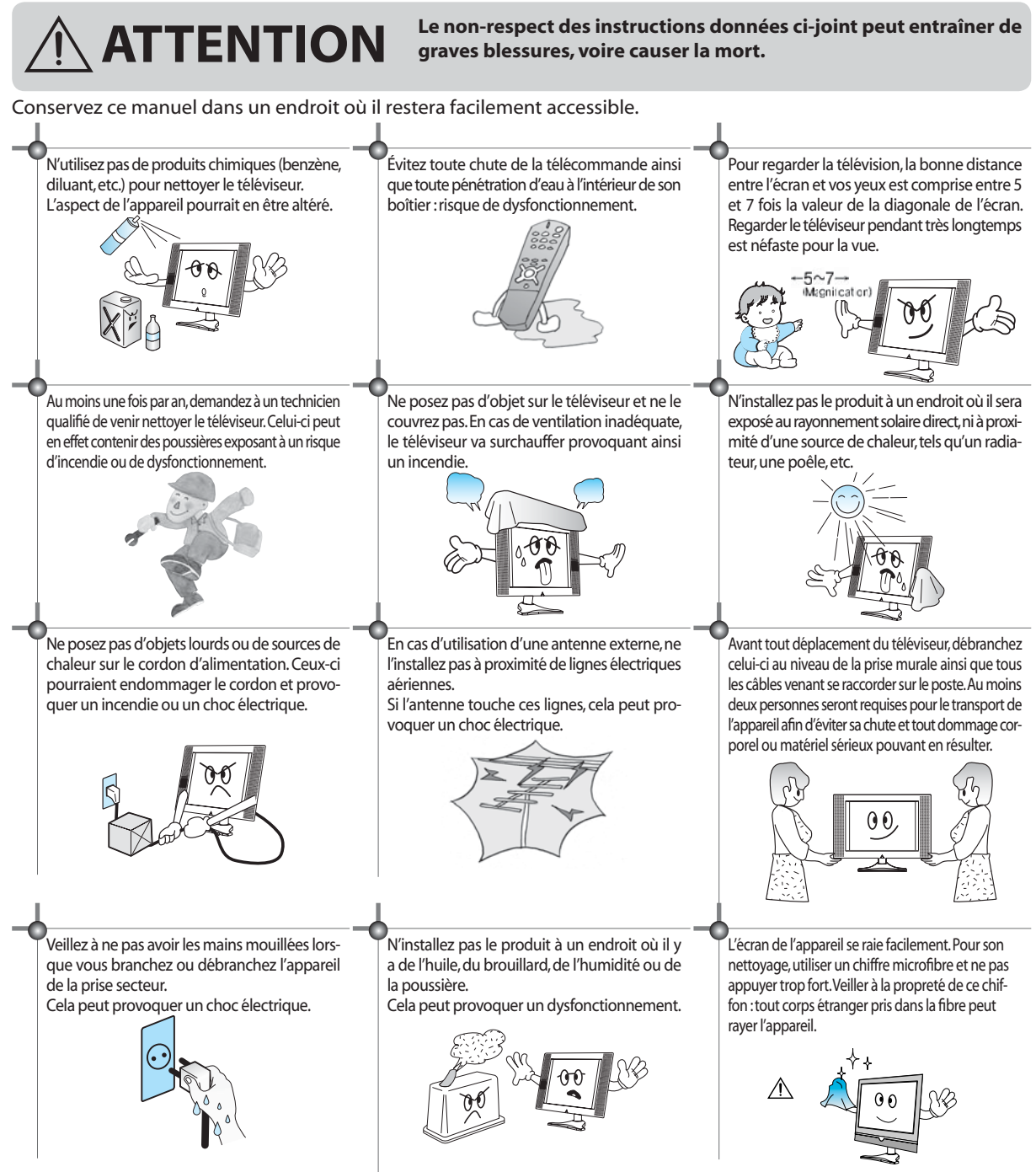

# Table des matières

## Installation et entretien

| Raccordement de l'antenne                                | . 10 |
|----------------------------------------------------------|------|
| Raccordement vidéo                                       | . 13 |
| Raccordement d'un caméscope / d'une console de jeu vidéo | . 14 |
| Raccordement d'un lecteur DVD / d'un décodeur            | . 15 |
| Raccordement d'un PC                                     | . 17 |
| Raccordement aux émissions du câble                      | . 19 |
| Raccordement sur un ampli Dolby Digital                  | . 20 |

## Guide de base

| Désignation des différents éléments              | 21 |
|--------------------------------------------------|----|
| Télécommande                                     | 23 |
| Utilisation du menu principal                    | 25 |
| Pour regarder la télévision                      | 26 |
| Réglage des stations TV                          | 28 |
| Sélection odes signaux d'entrée AV et multimédia | 32 |

## Guide de mise en application

| Réglage de l'écran | 34 |
|--------------------|----|
| Réglage du son     | 39 |
| Divers             | 42 |
| Télétexte          | 44 |

## Guide DVB-T (TNT)

| DVB-T (TNT)                             | 45 |
|-----------------------------------------|----|
| Réglage du système DVB-T (TNT)          | 47 |
| Guide électronique des programmes (EPG) | 52 |
| Menu du module d'interface commune      | 54 |
| Profil utilisateur                      | 56 |
| •                                       |    |

## Annexe

| Dépannage                 | 57 |
|---------------------------|----|
| Spécifications du produit | 60 |

# **Accessoires fournis**

Assurez-vous que les accessoires ci-dessous ont bien été fournis avec l'appareil.

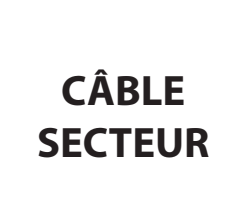

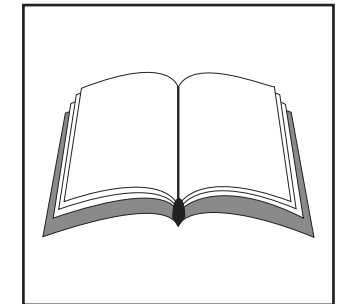

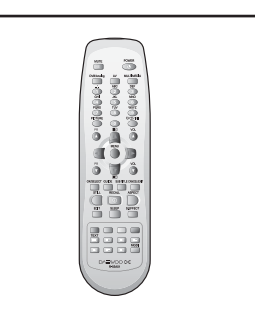

Télécommande

Câble de secteur (C.A.)

Manuel d'utilisation

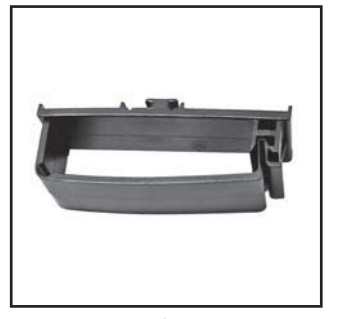

**Couvercle arrière** (Pour un montage mural, le couvercle arrière doit être mis en place comme illustré ci-dessus).

Étrier de câbles (32C1, 26/32/37C3 uniquement)

# **Accessoires fournis**

## Installation de l'étrier de câbles

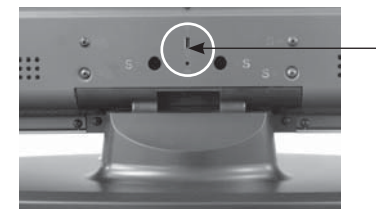

Position d'installation de l'étrier de câbles

- Montez l'étrier de câbles joint à l'arrière du téléviseur (photo1). (MONTAGE : Poussez l'élément "A" (axe de l'étrier) à l'intérieur de l'orifice, puis tournez l'étrier d'un quart de tour dans le sens horaire. Vous pouvez extraire l'étrier en inversant cette procédure.)
- 2. Ouvrez l'étrier en appuyant sur l'élément "**B**" pour le déverrouiller (photo 2).
- 3. Après avoir passé les câbles dans l'étrier, verrouillez de nouveau l'élément "**B**" (photo 3).

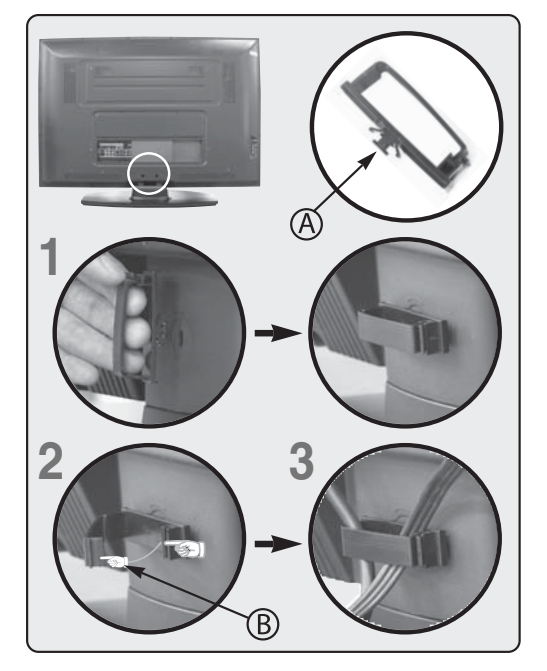

## Installation du couvercle arrière

- Le couvercle arrière est nécessaire lorsque vous voulez utiliser le dispositif de montage mural en lieu et place du socle.
   Normalement, si vous utilisez déjà le dispositif de montage mural, le couvercle arrière est en place sur le téléviseur plasma.
  - Retrait du socle : Extrayez les neuf vis fixées sur le panneau arrière, aux emplacements indiqués sur la photo ci-dessous.
- Installation du couvercle arrière : Vissez les quatre vis aux emplacements indiqués sur la photo ci-dessous.

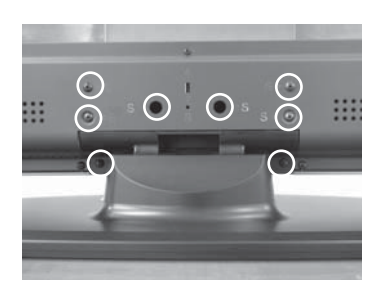

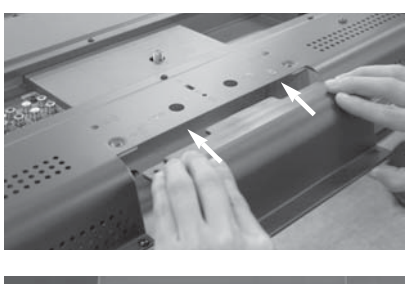

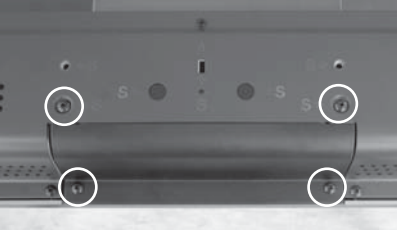

# Raccordement de l'antenne

## Raccordement d'une antenne intérieure

1. Branchez la descente d'antenne sur l'adaptateur mélangeur.

SI L'IMAGE N'EST PAS NETTE : Une image floue et une mauvaise réception peuvent être dues à un mauvais raccordement de l'antenne. Veillez à positionner et orienter celle-ci de façon appropriée lors de l'installation.

2. Branchez le câble sur la prise d'antenne à l'arrière de l'écran à plasma.

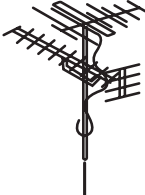

Panneau arrière du téléviseur

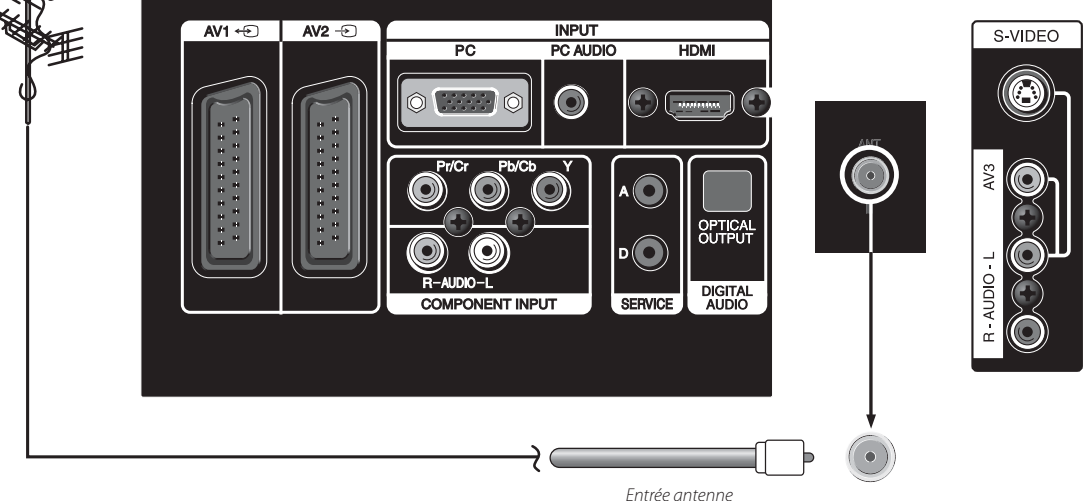

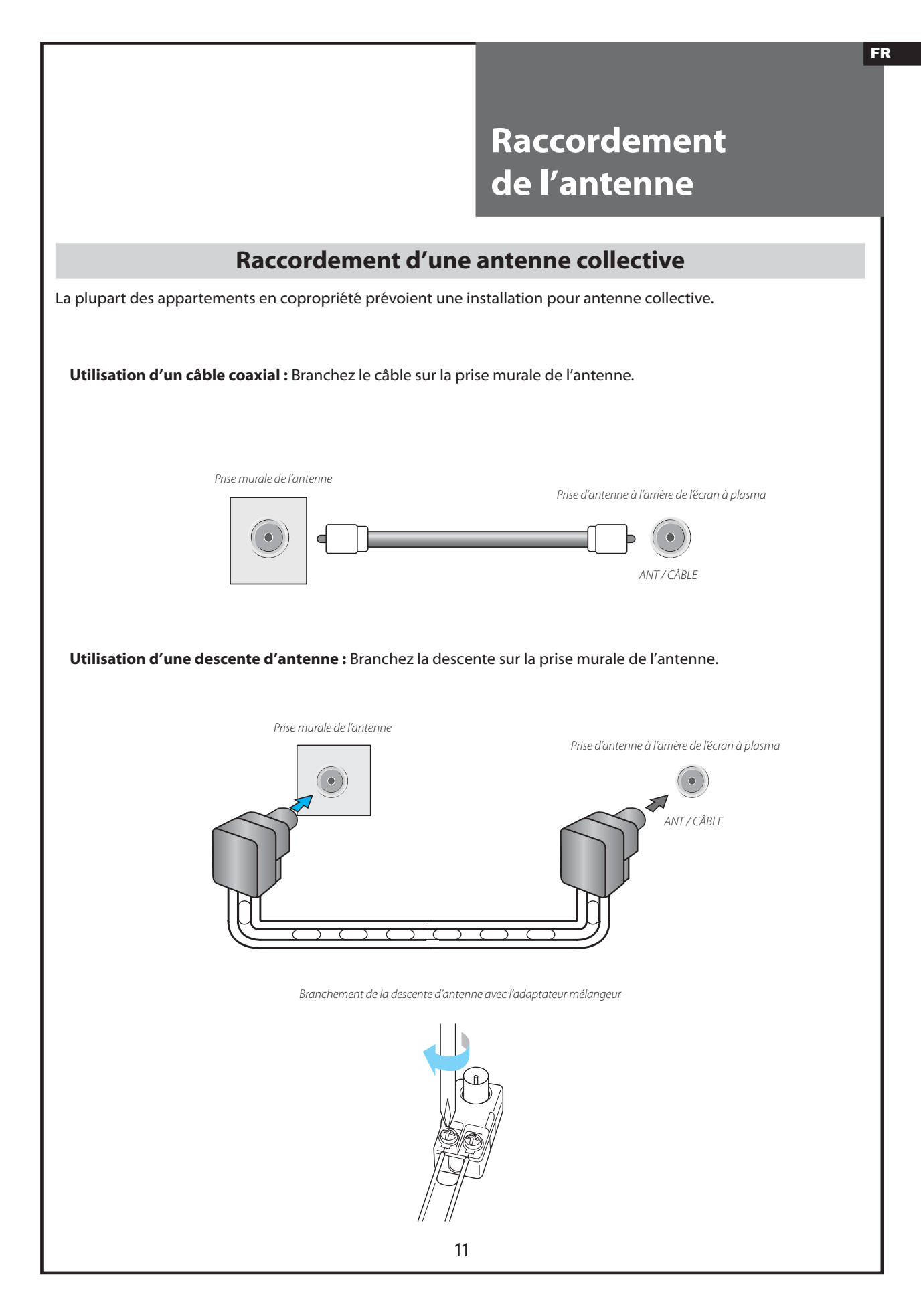

# Raccordement de l'antenne

## Raccordement d'une antenne extérieure

L'installation dans une habitation individuelle peut nécessiter le raccordement d'une ou plusieurs antennes extérieures – VHF et/ou UHF, par exemple.

## **Raccordement unique**

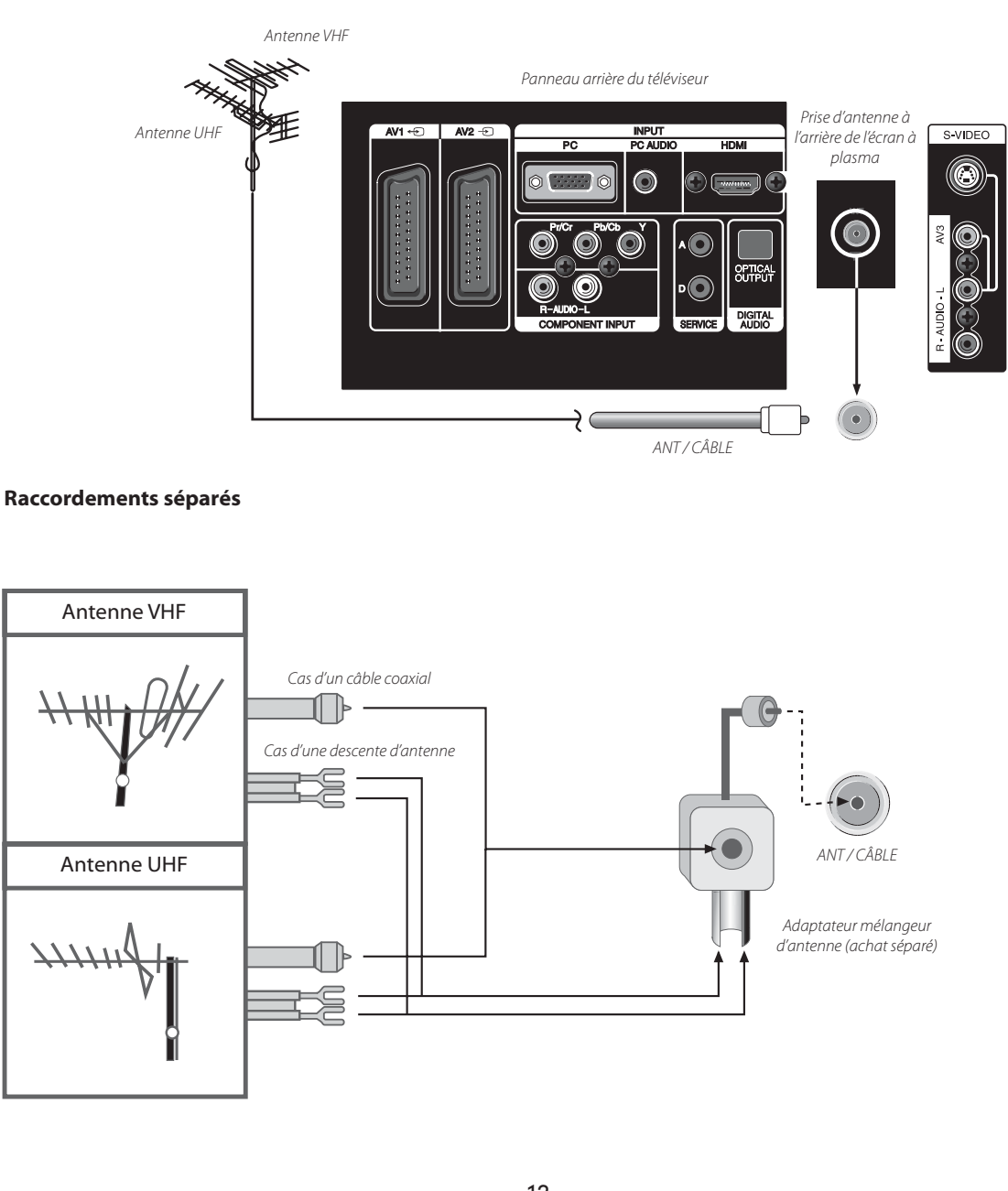

# **Raccordement vidéo**

## Raccordement avec une source externe

Vous pouvez raccorder une entrée S-Vidéo afin d'obtenir une image plus nette et plus lumineuse. Ce raccordement peut s'effectuer via l'entrée AV3.

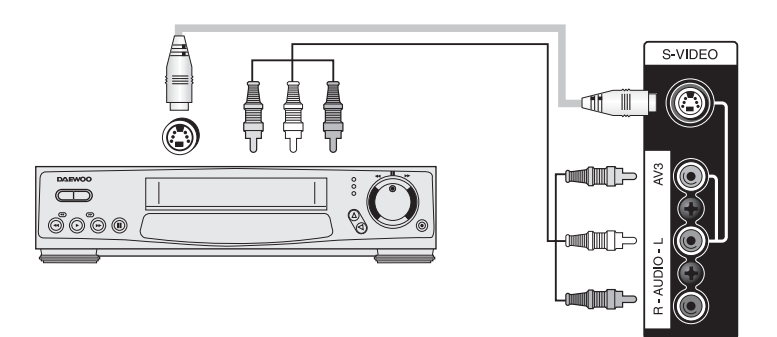

Nota : Si votre équipement AV dispose à la fois de bornes de sortie (OUT) Vidéo et S-Vidéo, le raccordement S-Vidéo est recommandé pour une meilleure qualité de l'image.

## Raccordement avec un équipement vidéo SCART

- 1. Préparez le câble SCART image / son.
- 2. Établissez la liaison entre la borne d'entrée / sortie SCART de l'équipement vidéo et la borne d'entrée / sortie SCART1 (AV1), SCART2 (AV2) du téléviseur.
- 3. Mettez l'équipement vidéo sous tension, introduisez la cassette vidéo puis appuyez sur la touche "PLAY" [LECTURE].

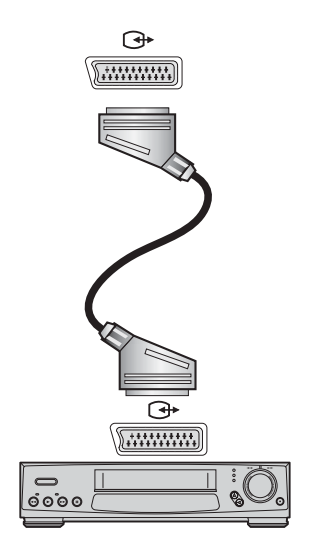

#### Nota :

- La borne SCART1 met à disposition une entrée CVBS / RGB et une sortie RF. Cette borne permet de raccorder un décodeur, un magnétoscope ou un lecteur DVD.
- La borne SCART2 met à disposition une entrée CVBS. Cette borne permet également de raccorder un décodeur, un magnétoscope ou un lecteur DVD.

# Raccordement d'un caméscope / d'une console de jeu vidéo

## Visualisation d'un enregistrement du caméscope ou d'un jeu vidéo sur le téléviseur

- 1. Préparez les prises S-Vidéo et RCA.
- 2. Ces prises se branchent sur les entrées S-Vidéo ou AV3 comme illustré ci-dessous.
- 3. Mettez le téléviseur sous tension ainsi que le caméscope / la console de jeu vidéo.
- 4. Sélectionnez le mode AV3 ou S-Vidéo avec la touche "AV" de la télécommande ou avec la touche "□/-+)" du téléviseur.

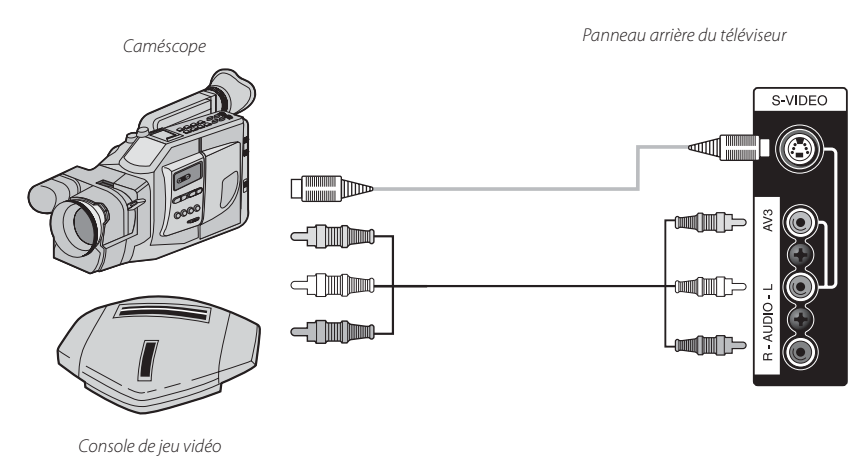

**Nota :** Si votre équipement AV dispose à la fois de bornes de sortie (OUT) Vidéo et S-Vidéo, le raccordement S-Vidéo est recommandé pour une meilleure qualité de l'image.

# Raccordement d'un lecteur DVD / d'un décodeur

## Raccordement avec un câble composant et un câble SCART Euro

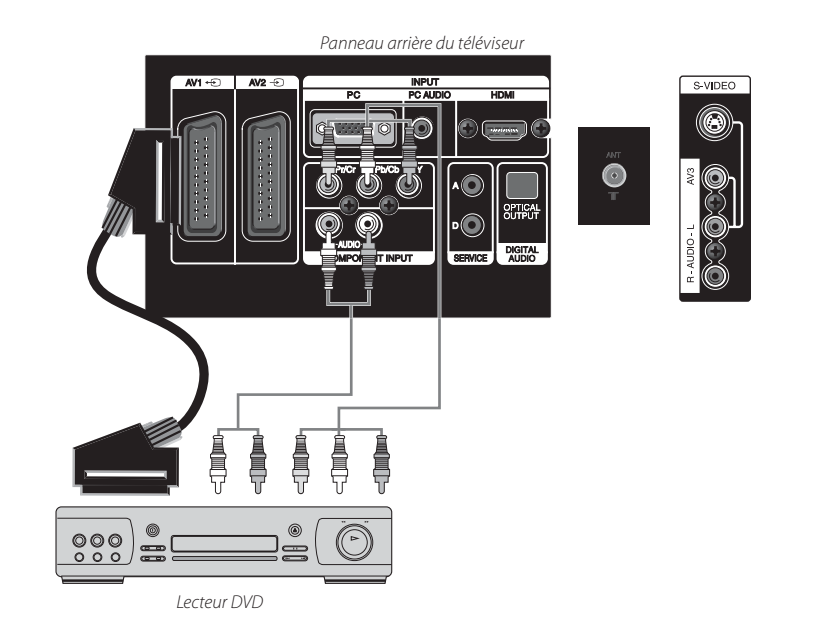

#### Nota:

• Pour un raccordement vidéo composant, assurez-vous de la couleur du câble reliant le lecteur DVD et le téléviseur.

## Raccordement avec un câble S-VHS et un câble RCA

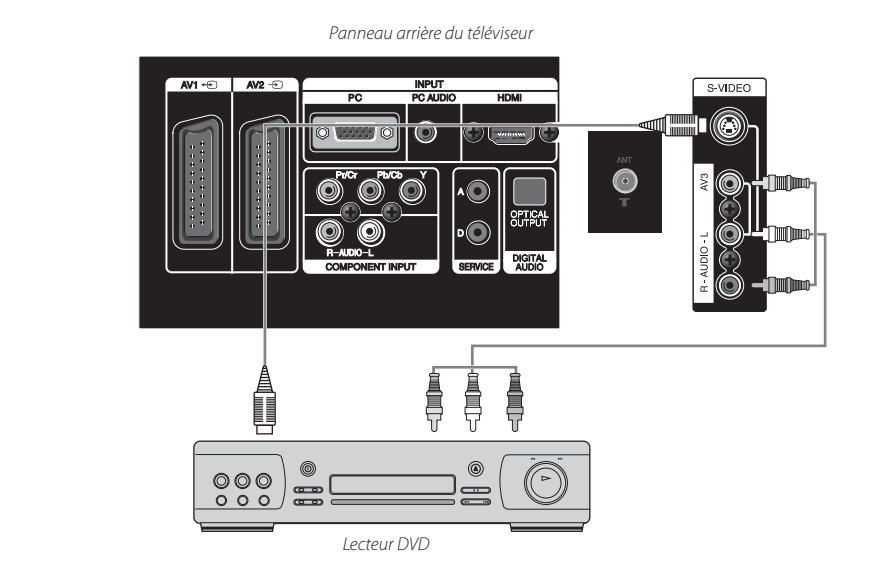

**Nota :** Si votre équipement AV dispose à la fois de bornes de sortie (OUT) Vidéo et S-Vidéo, le raccordement S-Vidéo est recommandé pour une meilleure qualité de l'image.

# Raccordement d'un lecteur DVD / d'un décodeur

## Raccordement avec un câble HDMI

Panneau arrière du téléviseur

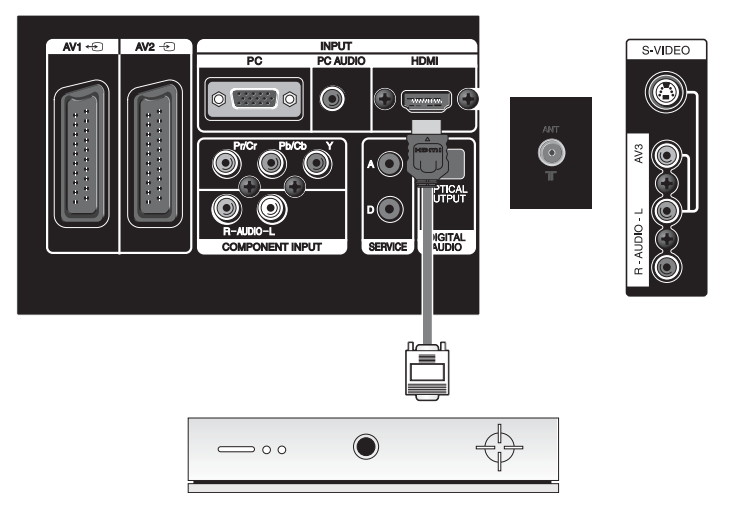

Décodeur

## Raccordement avec un câble composante

Panneau arrière du téléviseur

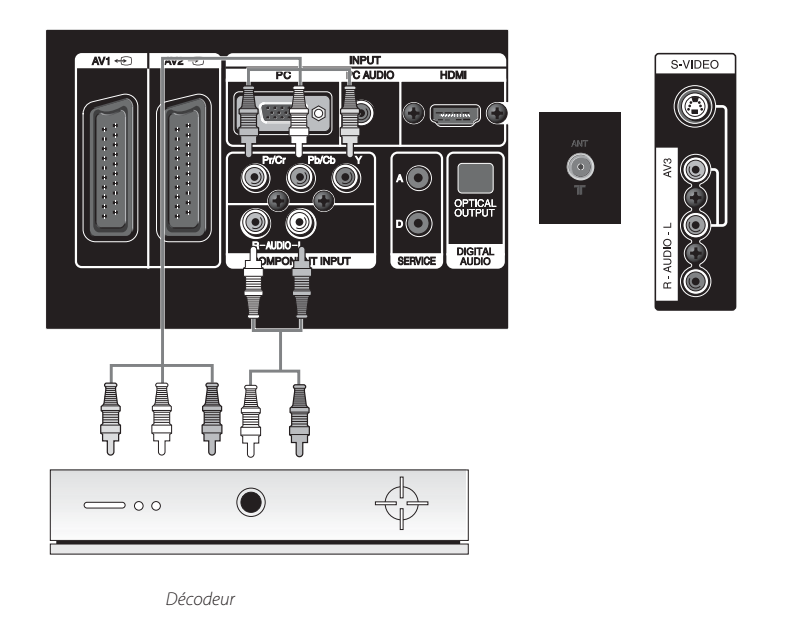

Nota :

• Pour un raccordement vidéo composant, assurez-vous de la couleur du câble reliant le décodeur et le téléviseur.

# **Raccordement d'un PC**

## Raccordement avec un câble PC(D-Sub)

- 1. Réglez la résolution du PC sur l'une des résolutions disponibles sur le téléviseur PDP.
- 2. Raccordez le PC et le téléviseur avec le câble D-Sub et le câble audio (voir illustration ci-dessous).
- 3. Mettez le PC et le téléviseur sous tension.
- 4. Sélectionnez le mode PC avec la touche "MULTIMEDIA" de la télécommande ou avec la touche "-++" du téléviseur.

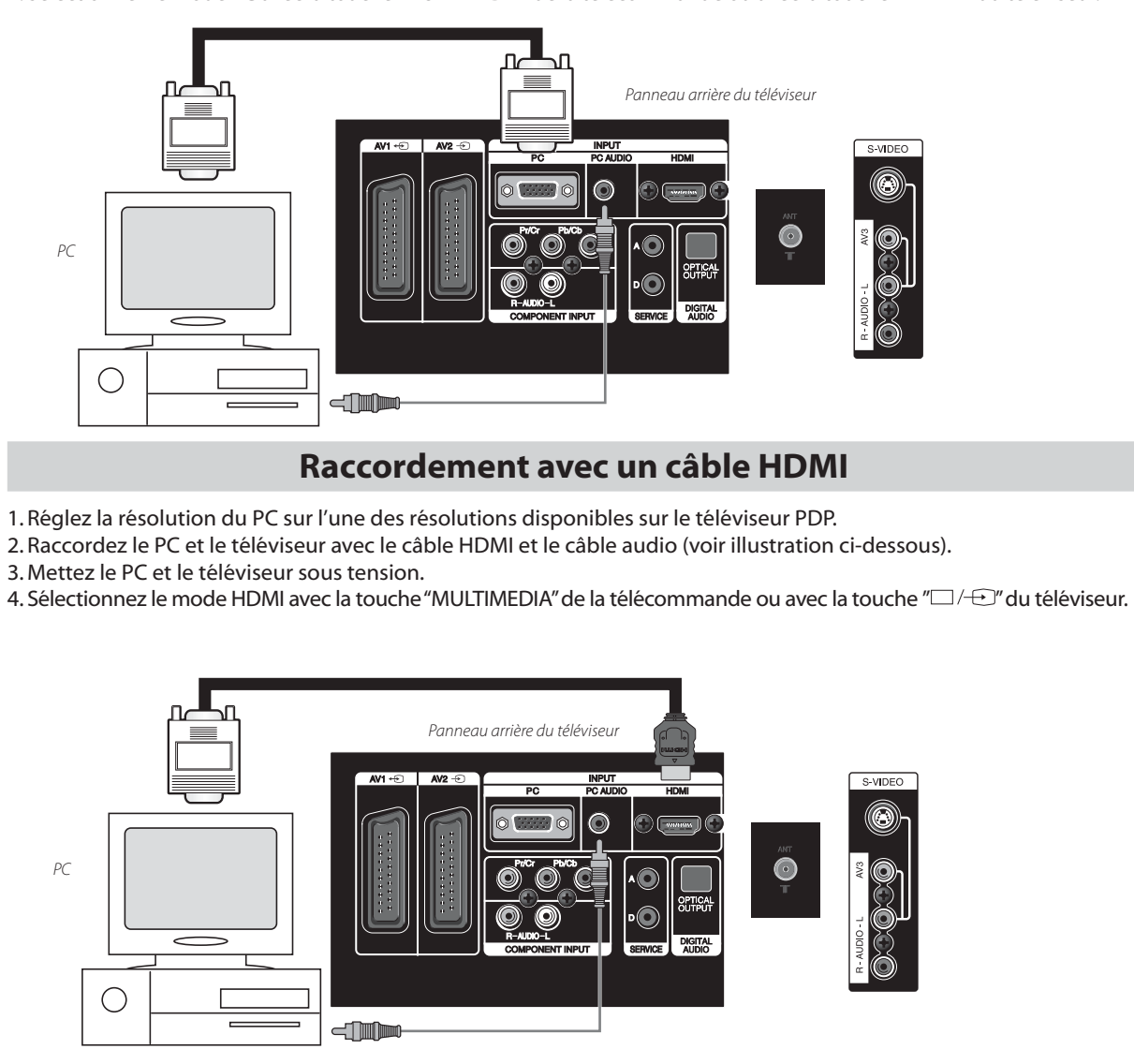

**Nota :** Si la carte graphique du PC prend uniquement en charge le signal DVI, vous devez brancher le câble audio comme illustré ci-dessus.

# Raccordement d'un PC

## **REMARQUES POUR LE BRANCHEMENT D'UN PC :**

1) La résolution optimale du téléviseur est de 1024 x 768 (XGA).

- 2) Si le menu "Display" [Affichage] du PC comporte une option de réglage de la fréquence verticale, réglez cette fréquence sur 60 Hz.
- 3) Si la résolution du PC est trop élevée, la détection des signaux pourra être difficile. Dans ce cas, sélectionnez une résolution appropriée.
- 4) Le port d'entrée HDMI reçoit uniquement les signaux numériques.
- 5) Selon la carte graphique utilisée, en cas de branchement et débranchement de la liaison HDMI, il est possible que l'écran ne s'affiche pas correctement. Si cela se produit, redémarrez l'ordinateur.

| Résolution   | Fréq.V | Composant | PC(D-Sub) | HDMI | Standard      |
|--------------|--------|-----------|-----------|------|---------------|
| 640 X 480    | 60Hz   | x         | 0         | 0    | Standard VESA |
| 800 X 600    | 60Hz   | x         | 0         | 0    | Standard VESA |
| 1024 X 768   | 60Hz   | x         | 0         | 0    | Standard VESA |
| 720 X 480i   | 60Hz   | 0         | x         | х    |               |
| 720 X 480P   | 60Hz   | о         | x         | о    |               |
| 720 X 576i   | 50Hz   | 0         | x         | х    |               |
| 720 X 576P   | 50Hz   | 0         | x         | 0    |               |
| 1280 X 720D  | 50Hz   | 0         | x         | 0    |               |
| 1200 X 720P  | 60Hz   | о         | x         | 0    |               |
| 1020 X 1080i | 50Hz   | 0         | x         | 0    |               |
| 1920 X 10801 | 60Hz   | 0         | x         | 0    |               |

## Résolutions multi-entrées disponibles sur le téléviseur PDP

#### Nota:

• Pour le raccordement avec les câbles composantes, PC(D-Sub) et HDMI, vous devez vérifier la résolution d'entrée des dispositifs externes.

• Si ce type de raccordement est utilisé en mode PC, l'écran peut être élargi.

# Raccordement aux émissions du câble

## Raccordement sur une entrée externe

Pour disposer de la télévision par câble, vous devez au préalable vous abonner auprès de la société de diffusion locale et installer un récepteur pour le câble. Le raccordement peut s'effectuer sur l'une quelconque des entrées composant ainsi que sur les entrées SCART AV1 et AV2.

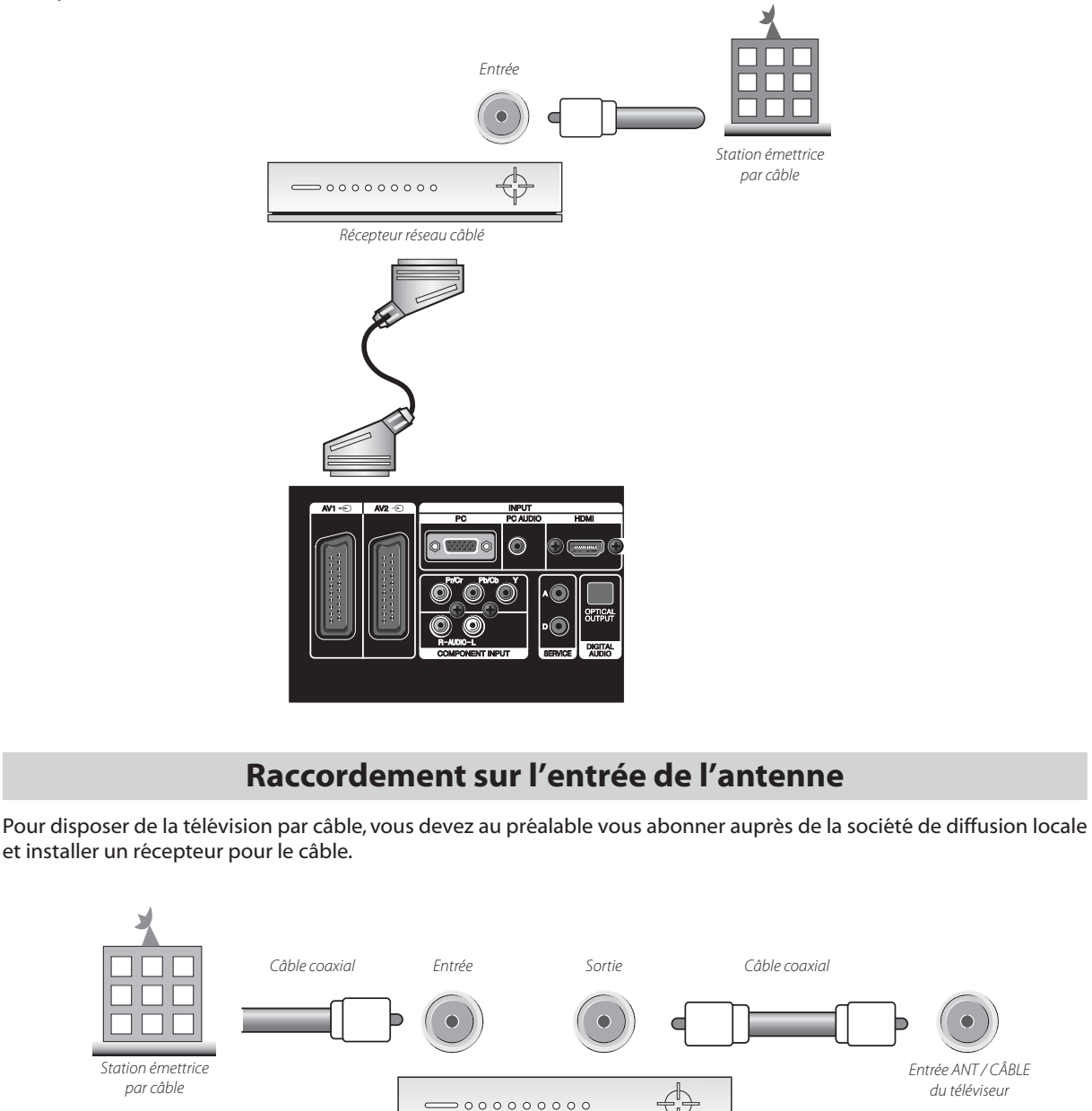

Récepteur réseau câblé

# Raccordement sur un ampli Dolby Digital

En raccordant la sortie optique sur l'AMP Dolby Digital AMP, vous pouvez bénéficier de la qualité de son "surround".

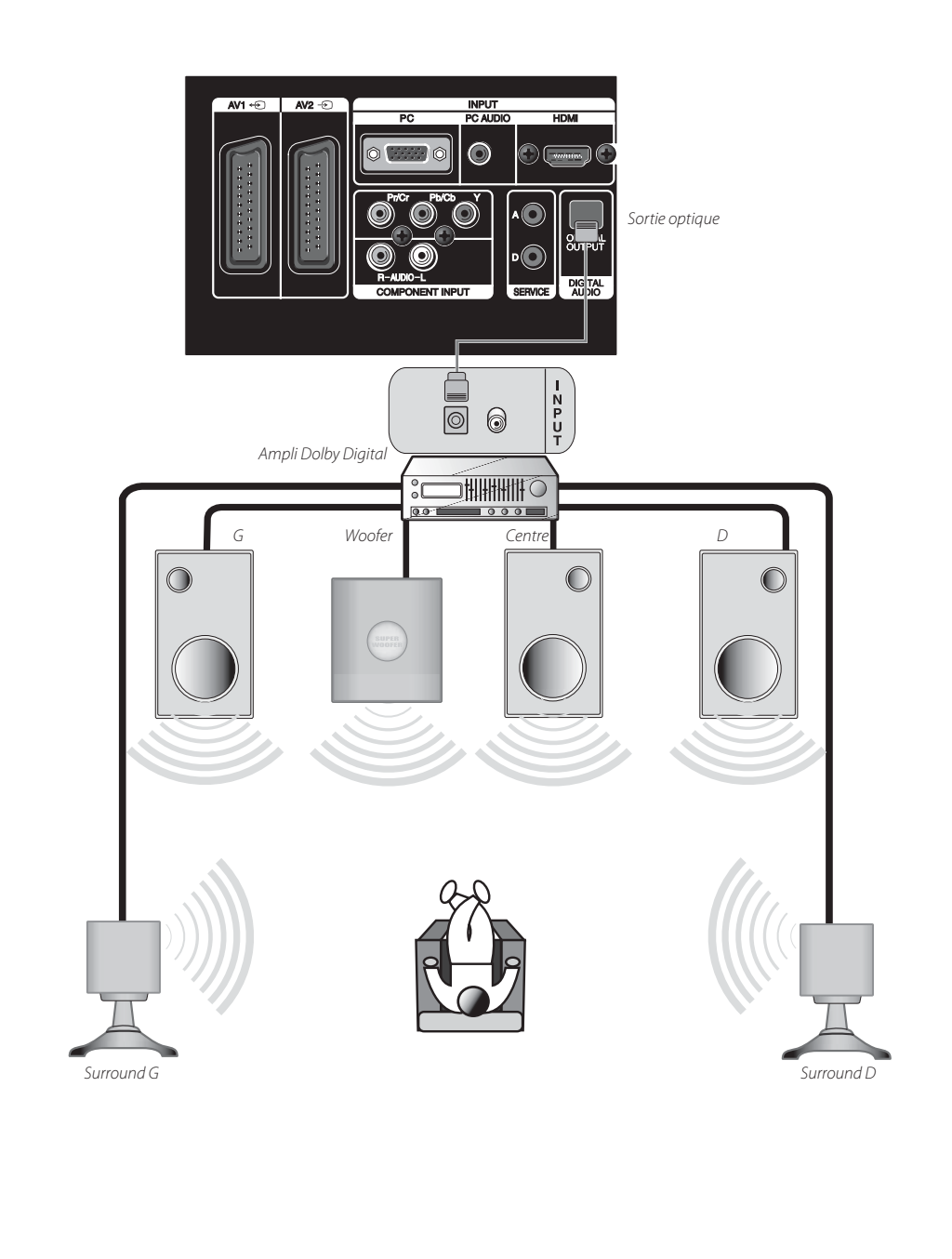

# Désignation des différents éléments

## Panneau avant

Les touches du téléviseur ont les mêmes fonctions que les touches de la télécommande.

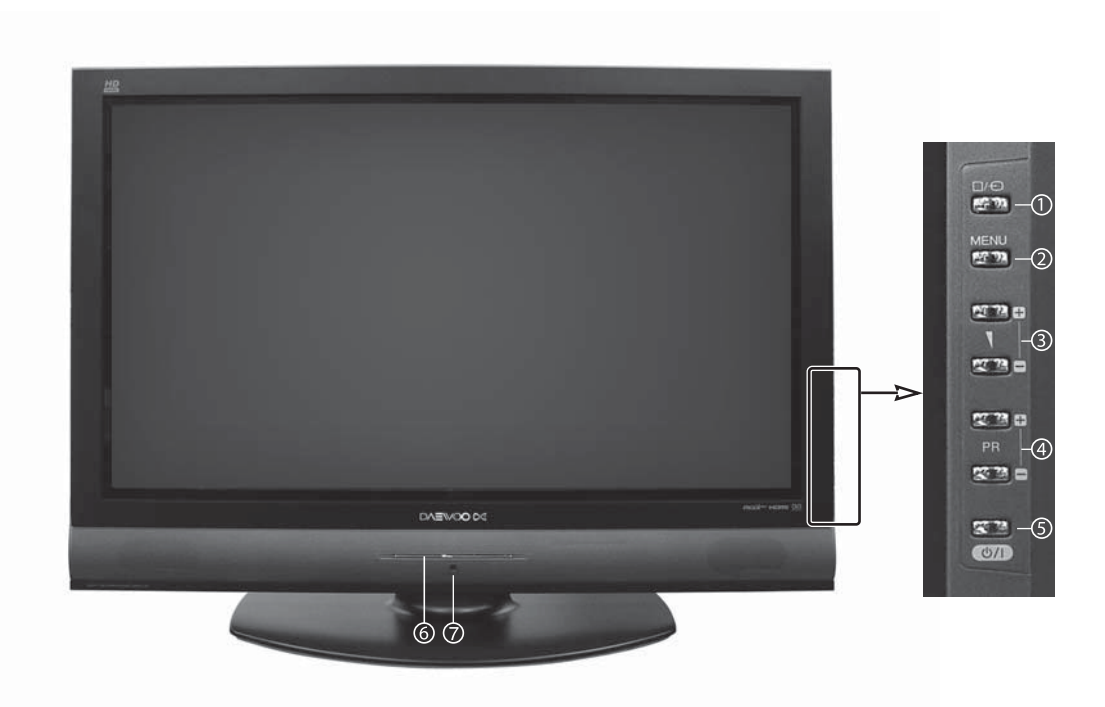

#### Touches de commande

① **Touche**  $\Box/ \oplus$  : Chaque appui sur cette touche modifie l'affichage écran selon le cycle suivant :

- TV => AV1 => AV2 => AV3 => S-Video => Component [Composante] => PC => HDMI => DVB-T
- (2) **Touche MENU :** Cette touche permet d'accéder au MENU et de le quitter.
- ③ Touches 🖬 🛲 🖬 : Ces touches permettent de faire varier le volume du téléviseur ou de déplacer le curseur dans le menu.
- ④ Touches ▼ PR ▲ : Ces touches permettent de sélectionner les chaînes TV ou de déplacer le curseur dans le menu.

**5** Touche & indicateur Veille / Marche

- **Touche** 0/1: Cette touche permet de commuter entre mode VEILLE TV et mode MARCHE TV.
- ⑥ <Indicateur LED> () / | : Cet indicateur (diodes électroluminescentes) est allumé rouge en mode Veille et bleu en mode Marche. Lorsque la fonction Verrouillage enfants est activée, l'indicateur s'allume alternativement rouge et bleu en mode Veille.
- ⑦ Récepteur du signal télécommande : L'écran intègre une fenêtre de réception du signal en provenance de la télécommande ; vous devez donc diriger celle-ci vers l'écran lorsque vous émettez une commande.

# Désignation des différents éléments

## Panneaux latéral et arrière

## Panneau arrière

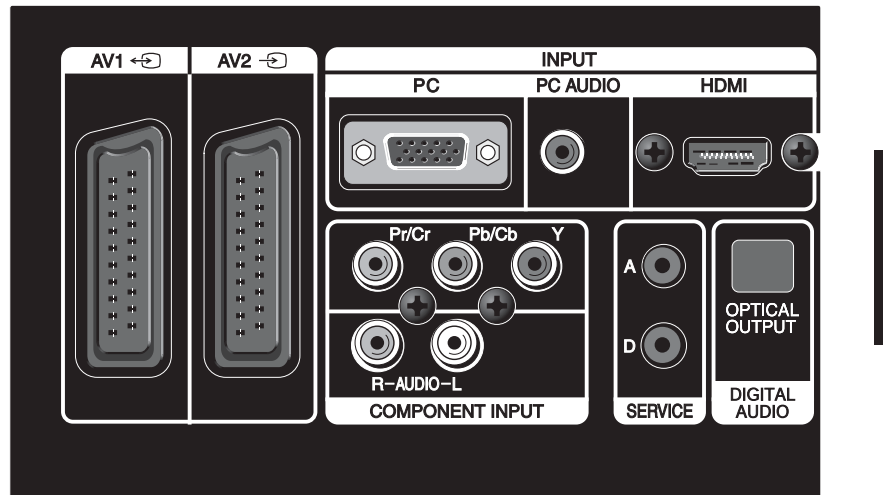

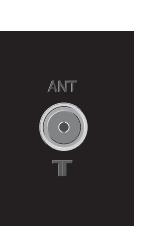

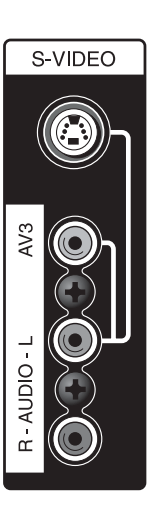

Nota : prises de service A et D permettent de mettre à jour les logiciels du téléviseur :

- A mise à jour du logiciel analogique du téléviseur ;
- D mise à jour du logiciel numérique du téléviseur.

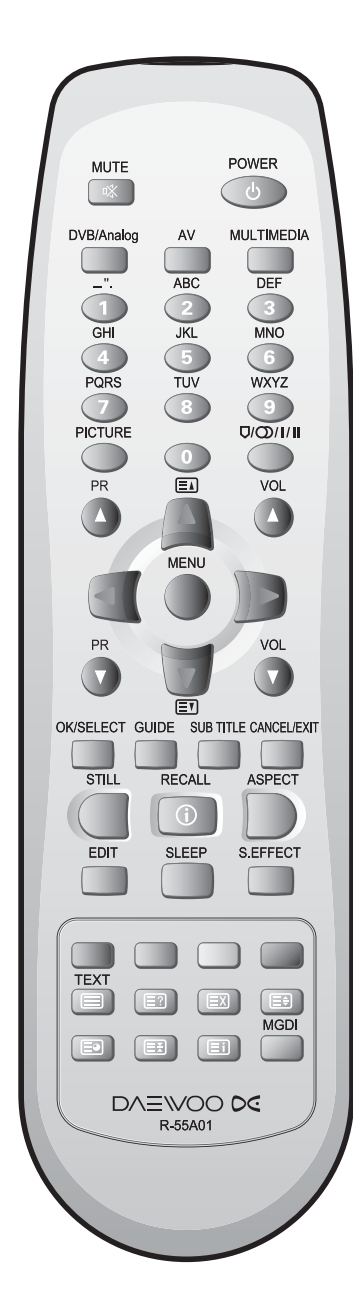

# La télécommande

- 1. 🕅 (MUTE [MUET]) : Appuyez sur cette touche pour couper le son et appuyez de nouveau pour rétablir le son.
- 2. (POWER [ALIM]) : Marche/arrêt du téléviseur en mode Veille.
- 3. DVB/Analog [DVB/Analogique] : Cette touche permet de commuter le téléviseur entre mode DVB-T (TNT) et mode TV Analogique.
- 4.AV : Chaque appui sur cette touche modifie le réglage du téléviseur selon le cycle suivant : TV => AV1 => AV2 => AV3 => S-Video => TV

**Nota :** Si le téléviseur fonctionne en mode Analogique, l'affichage écran en mode DVB-T ne s'obtient pas en appuyant sur la touche "AV" de la télécommande. Dans ce cas, c'est la touche "DVB/Analog" [DVB/ Analogique] de la télécommande qui doit être utilisée.

- 5. Chaque appui sur cette touche modifie le réglage du téléviseur selon le cycle suivant : Composante => PC => HDMI => Composante
- 6.TOUCHES NUMÉROTÉES : Vous pouvez utiliser ces touches en mode TV pour sélectionner directement les programmes (PR). (Si, par ex., vous souhaitez sélectionner le PR10, vous devez appuyer sur"1" puis sur"0" dans les 2 secondes qui suivent. Si vous appuyez uniquement sur"1", le PR1 est sélectionné au bout de 2 secondes.)

**Nota** : Lorsque le téléviseur est en mode Veille, vous pouvez l'allumer en appuyant sur l'une des touches numérotées. Le programme correspondant au numéro de cette touche est alors sélectionné.

- 7. PICTURE [IMAGE] : Chaque appui sur cette touche modifie le mode Image selon le cycle suivant : Normal => Cinéma => Dynamique => Favori => Normal
- 8. Ū/)/I/II (MTS): Sélection du mode Son : Mono, Stéréo, Dual 1, Dual 2 ou NiCAM STÉRÉO. Cette touche n'est active qu'en mode TV Analogique.
- 9. ▼ PR ▲ : Sélection des chaînes TV.
- 10. ▼ VOL ▲: Réglage du volume sonore.
- 11. TOUCHES CURSEUR (HAUT, BAS, GAUCHE, DROITE) : Ces touches permettent de déplacer le curseur vers le haut, le bas, la gauche et la droite dans le menu.
- 12. MENU : Touche d'affichage du menu.
- 13.OK/SELECT : Pour confirmer la modification d'une partie du menu DVB-T (TNT) (Guide des programmes, Configuration DVB, etc.).
- 14. GUIDE : Accès au Guide électronique des programmes (EPG). Cette touche n'est active qu'en mode DVB-T (TNT).
- 15.SUB TITLE [SOUS-TITRES] : Sélection de la langue des sous-titres. Cette touche n'est active qu'en mode DVB-T (TNT).
- 16.CANCEL/EXIT [ANNUL/SORTIE] : Pour quitter le menu DVB-T (TNT) menu (Guide des programmes, Configuration DVB, etc.).

# La télécommande

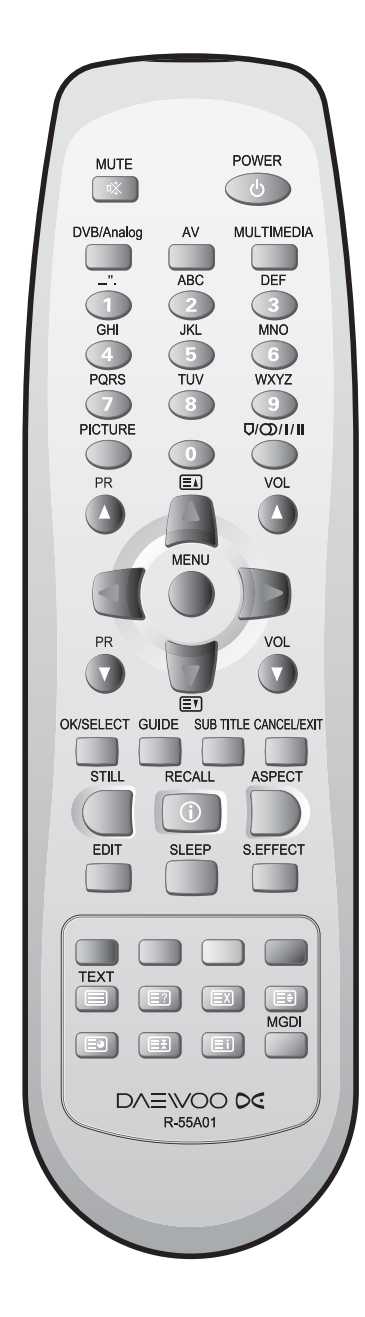

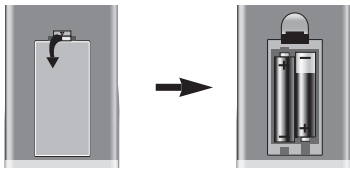

17.RECALL [①] [RAPPEL] : Permet d'afficher le mode en cours (Analogique/ DVB-T (TNT), AV/S-Vidéo, Composante, PC/HDMI) ainsi que le signal reçu pendant 4 secondes.

**Nota :** En mode TV Analogique, affichage du numéro de programme, du réglage son et de l'heure. En mode DVB-T (TNT), affichage du numéro de chaîne, du nom de chaîne, de l'heure de diffusion, du service audio, etc.

- 18. STILL [FIXE] : Pour un arrêt sur image.
  - Nota : Cette touche n'est active que dans les modes suivants : AV1, AV2, AV3, S-Vidéo, TV Analogique, DVB-T (TNT).
- 19. ASPECT [FORMAT] : Permet de sélectionner l'un des format d'image suivants : Auto => 4:3 => 14:9 => Zoom 14:9 => Zoom 16:9 => 16:9 => Auto
  - **Nota :** En mode Multimédia (PC, HDMI, Composante), seul le format 16:9 est disponible.
- 20. EDIT : Pour passer en mode d'édition des chaînes. Cette touche n'est active qu'en mode TV Analogique.
- 21. SLEEP [EXTIN.] : Réglage de la minuterie d'extinction selon le cycle suivant : ARRÊT => 15 => 30 => 60 => 90 => 120 => ARRÊT
  - **Nota :** Si aucun signal actif n'est reçu pendant environ 30 minutes, le téléviseur passe automatiquement en mode Veille.
- 22. S.EFFECT [EFFET SON] : Sélection de l'un des effets sonores suivants : Normal => 3D Panorama => Super Basse => Parole = Normal
- 23. Touche rouge : Pour les sauts de chaîne en mode Édition et pour le télétexte.
- 24. Touche verte : Pour les déplacements de chaîne en mode Édition et pour le télétexte.
- 25. Touche jaune : Pour les suppressions de chaîne en mode Édition et pour le télétexte.
- 26. Télétexte : Voir page 45.
- 27.MGDi : Pour sélectionner le mode MGDi (ON/DEMO [MARCHE/DÉMO]). Cette touche n'est active qu'en modes TV Analogique/DVB-T, AV1~3 et S-Vidéo).

#### Mise en place des piles dans la télécommande

Retournez la télécommande, ouvrez le compartiment des piles puis mettez celles-ci en place (deux piles 1,5 V, type AAA). Assurez-vous que les pôles des piles correspondent bien aux repères (+) et (–) à l'intérieur du compartiment.

**Nota :** Si la télécommande doit rester inutilisée sur une période prolongée, retirez les piles afin d'éviter tout endommagement consécutif à une éventuelle fuite.

# Utilisation du menu principal

## Menu principal

- Le menu principal apparaît sur l'écran lorsque vous appuyez sur la touche "MENU" de la télécommande.
- Ce menu propose 5 options : Image, Son, Ecran, Divers, Configuration.
- Un certain nombre de sous-options sont associées aux différentes options. Lorsque vous sélectionnez l'une de ces options, les sous-options correspondantes s'affichent en haut de l'écran.

# 1.Appuyez sur la touche "MENU". Le menu principal apparaît. Impute sur les touches "▲HAUT/BAS V". Ces touches vous permettent de sélectionner l'option souhaitée, après quoi vous pouvez effectuer les différents réglages en suivant les instructions affichées à l'écran. Si les réglages sont déjà effectués, quittez le menu en appuyant sur la touche "MENU".

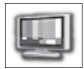

**I m a g e :** Pour paramétrer le mode Image, la luminosité, le contraste, la couleur, la définition, la teinte (NTSC uniquement) et la réduction du bruit de l'image.

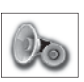

**Son**: Pour paramétrer l'effet sonore, l'AVC, la balance et l'égaliseur.

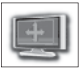

É c r a n : Pour paramétrer la température de la couleur et les options Composante / PC / HDMI (modes Composante / PC / HDMI uniquement).

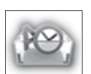

D i v e r s : Pour paramétrer la langue, le verrouillage enfants et la minuterie.

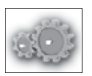

**Configuration**: Pour paramétrer le réglage automatique, le réglage manuel et l'édition en mode TV Analogique.

# Pour regarder la télévision

## Touches MARCHE/ARRÊT, numérotées, MUTE [MUET], RECALL[①] [RAP-PEL], ♥PR▲, ♥VOL▲

Les touches de la télécommande portant le même nom que celles du téléviseur assurent la même fonction.

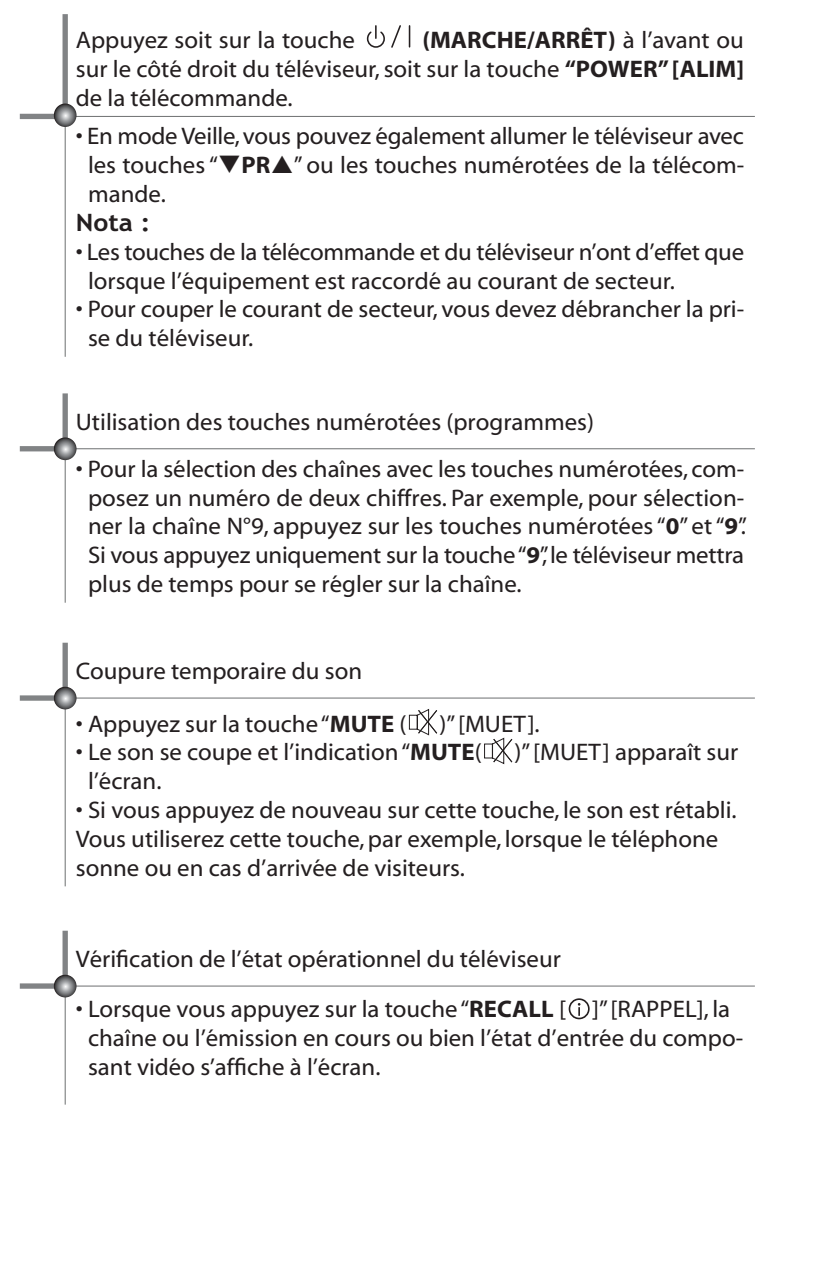

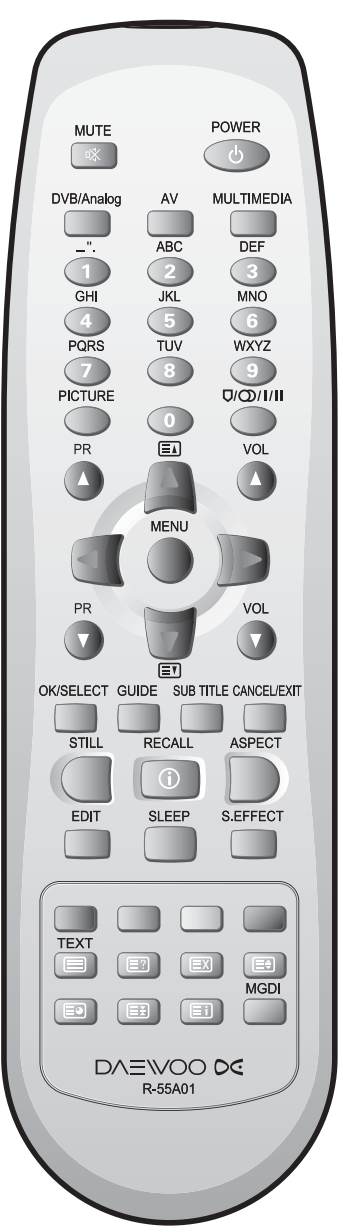

# Pour regarder la télévision

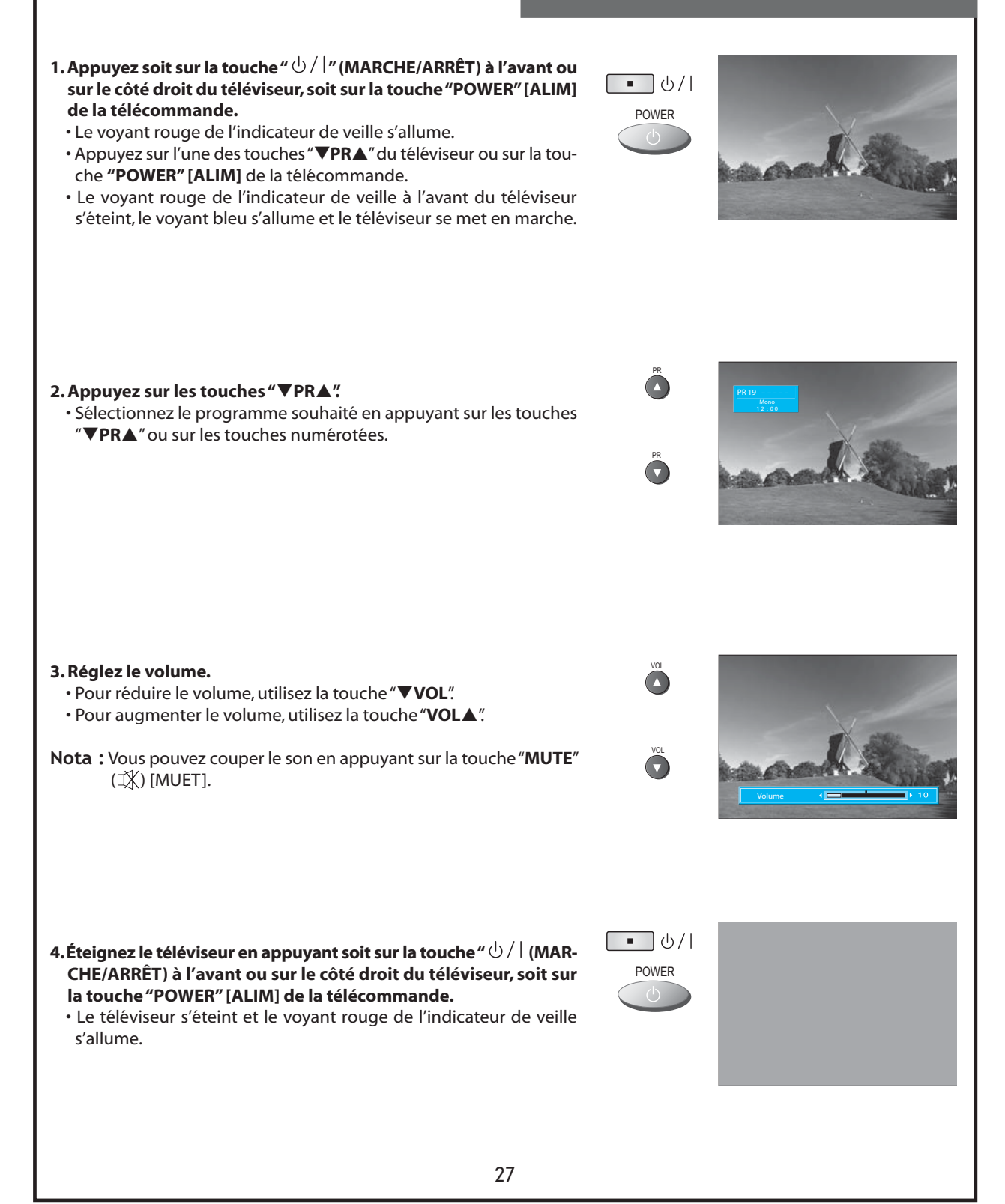

# Réglage des stations TV

| Réglage automati                                                                                                    | que                                                                                                    |
|----------------------------------------------------------------------------------------------------|----------------------------------------------------------------------------------------------------|
| <ul> <li>Le réglage automatique permet de mémoriser toute chaîne qu'il est po<br/>liser cette méthode pour le réglage des stations sur ce poste.</li> </ul>                                                                                                 | ossible de recevoir. Il vous est recommandé d'uti-                                                                                                    |
| <ul> <li>1. Appuyez sur la touche "MENU" et sélectionnez le menu Configuration.</li> <li>• À l'aide des touches "▲HAUT/BAS▼", amenez la barre de sélection sur Configuration afin d'afficher le menu correspondant.</li> </ul>                              | Image                                                                                                    |
| <ul> <li>2. Sélectionnez Réglage auto.</li> <li>Amenez la barre de sélection sur Réglage auto. et appuyez sur la touche "DROITE▶".</li> </ul>                                                                                                    | UCHU         UCHU         UCHU <t< td=""></t<>                                                                                                    |
| <ul> <li>3. Sélectionnez le pays approprié avec les touches "◀GAUCHE/<br/>DROITE▶".</li> <li>• Une fois le pays sélectionné, amenez la barre de sélection sur Recherche puis appuyez sur la touche "DROITE▶" pour lancer le réglage automatique.</li> </ul> | NENU     Vertical and the second second s |
| <ul> <li>4. Attendez jusqu'à apparition du menu Configuration.</li> <li>• Si vous ne souhaitez pas éditer le programme dans l'immédiat, appuyez sur la touche "MENU" pour quitter le menu.</li> </ul>                                                       | NENU         NENU         NENU         NENU         NENU         NENU         NENU         NENU         Neglinge auto         Accelder         Reginancel         Accelder         Accelder         Neglinge auto         Accelder         Accelder         Accelder         Neglinge auto         Accelder         Accelder         Accelder         Accelder         Neglinge auto         Accelder         Accelder         Acce                                                                                                    |

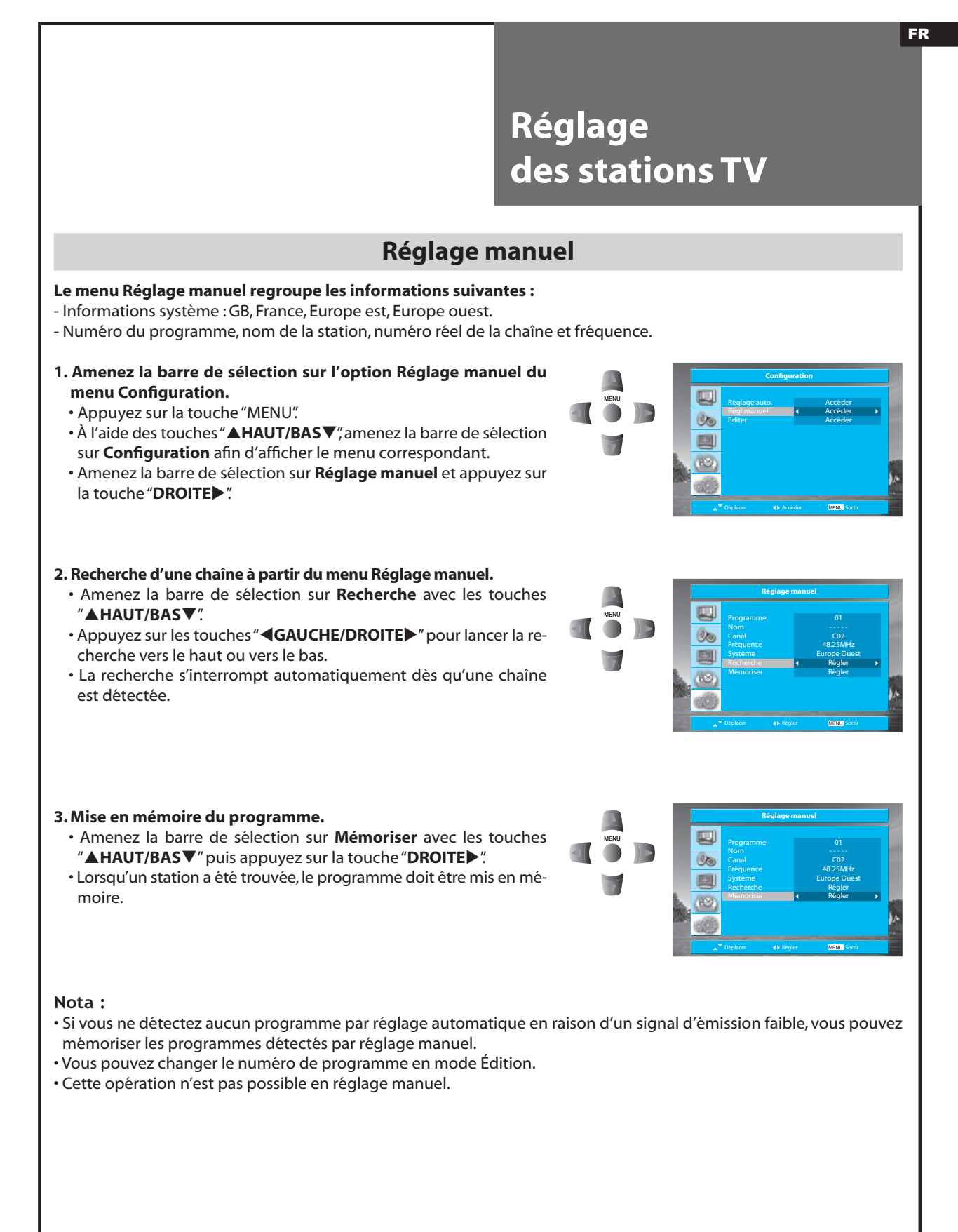

# Réglage des stations TV

## **Réglage manuel**

#### 4. Recherche d'une chaîne.

- Amenez la barre de sélection sur **Programme** avec les touches "▲HAUT/BAS▼".
- Amenez la barre de sélection sur **Système** et sélectionnez le système souhaité.

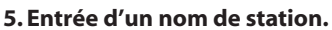

- Amenez la barre de sélection sur **Nom** avec les touches "▲**HAUT**/ **BAS**▼."
- Vous pouvez entrer un nom de station avec les touches "▲HAUT/ BAS▼" et "◀GAUCHE/DROITE►".

#### 6. Recherche fine d'une chaîne.

- Amenez la barre de sélection sur **Canal** avec les touches "▲HAUT/ BAS▼".
- Recherchez un numéro de chaîne réel avec les touches "▲HAUT/ BAS▼" et "◀GAUCHE/DROITE▶".
- Amenez la barre de sélection sur **Fréquence** avec les touches **"▲HAUT/BAS▼**".
- Réglez la fréquence avec les touches "**GAUCHE/DROITE**."

## Nota :

- Si vous ne parvenez pas à obtenir une image ou un son de bonne qualité en raison d'un signal d'émission faible, le réglage de la fréquence pourra améliorer la réception.
- Une fois le réglage effectué, vous devez mémoriser le programme.

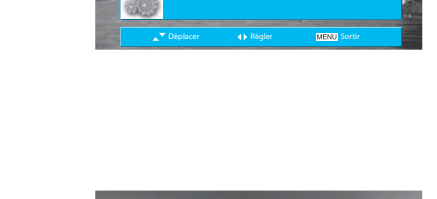

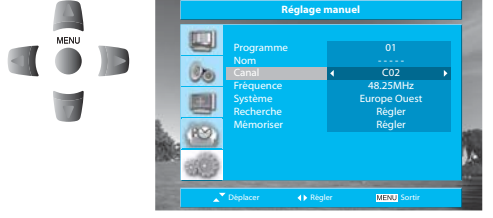

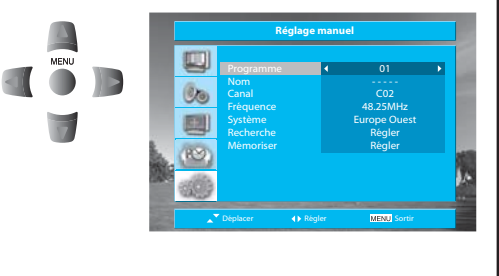

Or

**E** 

## FR Réglage des stations TV Édition Le menu Édit [Édition] regroupe les informations suivantes : - Position affectée au programme : numéro du programme, numéro réel de la chaîne, nom de la station et saut. ۵ 1. Saut d'un programme. • Sélectionnez l'option Éditer du menu Configuration et appuyez sur la touche "DROITE". VOL 00 • À l'aide des touches "▲HAUT/BAS▼" et "▲GAUCHE/DROITE▶", ame-**E** nez la barre de sélection sur le numéro de programme à sauter. • Appuyez sur la touche de saut (rouge) : l'indicateur Saut passe de "Non ()"à"Oui (√)". 2. Déplacement d'une position de programme. • Sélectionnez l'option Éditier du menu Configuration. VOL Ő 00 Appuyez sur la touche de déplacement (verte). La couleur de ca-**E**2 ractère passe du noir à l'orange. • Amenez la barre de sélection sur le nouveau numéro de programme. EDIT SEFFECT SLEEP • Appuyez sur la touche de déplacement (verte) : le programme vient occuper sa nouvelle position. 3. Suppression d'une position de programme. Sélectionnez l'option Éditer du menu Configuration. 00 · Amenez la barre de sélection sur le numéro de programme à suppri-ASPECT mer. SUFFECT • Appuyez sur la touche de suppression (jaune). Nota: DAEWOO 00 · Vous pouvez déplacer la barre de sélection d'1 position avec les touches "▲HAUT/BAS▼" et de 10 positions avec les touches "▲GAUCHE/ DROITE ".

# Sélection des signaux d'entrée AV et multimédia

## Réception des signaux vidéo, caméscope, DVD et TV câble en mode AV

- Voir page 12 pour la procédure de raccordement du téléviseur et d'un équipement vidéo.

- Chaque appui sur la touche "
—/----- du téléviseur modifie l'affichage écran selon le cycle suivant : Analog [Analogique] => AV1 => AV2 => AV3 => S-Video [S-Vidéo] => Component [Composante] => PC => HDMI => DVB-T (TNT) => Analog [Analogique]

# 1. Appuyez sur la touche "AV" de la télécommande. • Chaque appui sur la touche "AV" modifie l'affichage écran selon le cycle suivant : MUTE POWER Analog [Analogique] (ou DVB-T (TNT)) => AV1 => AV2 => AV3 => S-Video [S-Vidéo] => Analog [Analogique] (ou DVB-T (TNT))

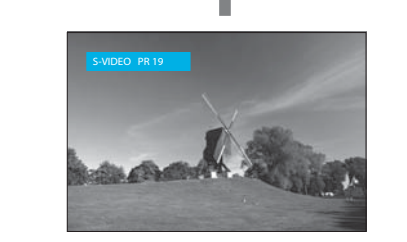

32

- Lorsque le téléviseur fonctionne en mode Analogique, la touche "AV" de la télécommande ne fait pas passer l'écran du mode Analogique au mode DVB-T (TNT). Vous devez appuyer sur la touche "DVB/Analog" [DVB/Analogique] de la télécommande.
- Si le signal son est en mode Mono, reliez ce signal à la borne d'entrée audio L (gauche).

X Quelques points à retenir pour le réglage

## Nota:

# Sélection des signaux d'entrée AV et multimédia

## Réception des signaux PC, décodeur et DVD en mode Multimédia

## 1. Appuyez sur la touche "MULTIMEDIA" de la télécommande.

•Chaque appui sur la touche "MULTIMEDIA" modifie l'affichage écran selon le cycle suivant : Component [Composante] => PC => HDMI => Component [Composante]

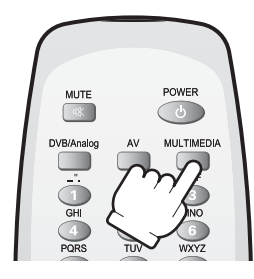

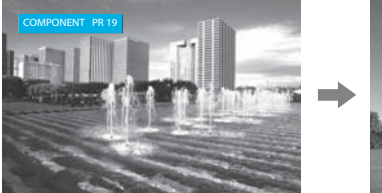

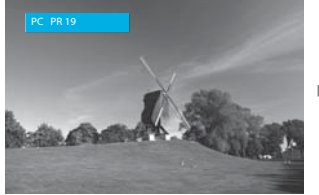

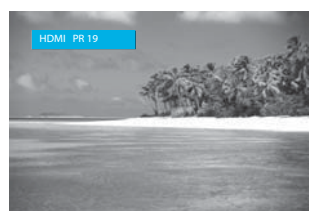

## **Modes HDMI et PC**

- 1. Pour une qualité optimale de l'image, réglez le PC sur une résolution de 1024x768 avec une fréquence de rafraîchissement de 60 Hz. Toute autre résolution ou fréquence pourra donner une image de moindre qualité.
- 2. Si le message "No signal" [Pas de signal] apparaît sur l'écran, réglez la sortie du PC sur l'un des formats répertoriés dans le tableau ci-dessous (Formats d'entrée multimédia).

|              |        | <u> </u>   |           |      |               |
|--------------|--------|------------|-----------|------|---------------|
| Resolution   | Freq.V | Composante | PC(D-Sub) | HDMI | Standard      |
| 640 X 480    | 60Hz   | х          | 0         | 0    | Standard VESA |
| 800 X 600    | 60Hz   | х          | 0         | 0    | Standard VESA |
| 1024 X 768   | 60Hz   | х          | 0         | 0    | Standard VESA |
| 720 X 480i   | 60Hz   | 0          | х         | х    |               |
| 720 X 480P   | 60Hz   | 0          | х         | 0    |               |
| 720 X 576i   | 50Hz   | 0          | х         | х    |               |
| 720 X 576P   | 50Hz   | 0          | х         | 0    |               |
| 1290 V 720D  | 50Hz   | 0          | х         | 0    |               |
| 1260 X 720P  | 60Hz   | 0          | х         | 0    |               |
| 1020 V 1090  | 50Hz   | 0          | x         | 0    |               |
| 1920 X 10601 | 60Hz   | о          | х         | о    |               |

#### Formats d'entrée multimédia

#### Nota:

• Pour le raccordement avec les câbles composante, PC(D-Sub) et HDMI, vous devez vérifier la résolution d'entrée des dispositifs externes.

• Si ce type de raccordement est utilisé en mode PC, l'écran peut être élargi.

## Sélection des différents préréglages d'écran

- L'utilisateur peut sélectionner divers préréglages d'écran qui lui permettent de disposer d'une bonne qualité d'image sans devoir régler la luminosité, le contraste ou la couleur individuellement.

## 1. Appuyez sur la touche "PICTURE" [IMAGE].

- Chaque appui sur la touche **"PICTURE" [IMAGE]** modifie l'affichage écran selon le cycle suivant : Normal => Cinéma => Dynamique => Favori => Normal
- Les niveaux de réglage de l'écran changent lors de chaque nouvelle sélection avec la touche (selon la séquence de l'illustration ci-dessous).
- Lors d'une remise sous tension, le mode en cours avant mise hors tension est réactivé.

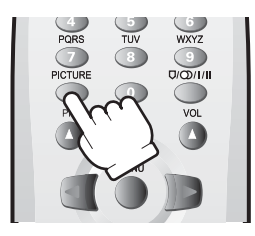

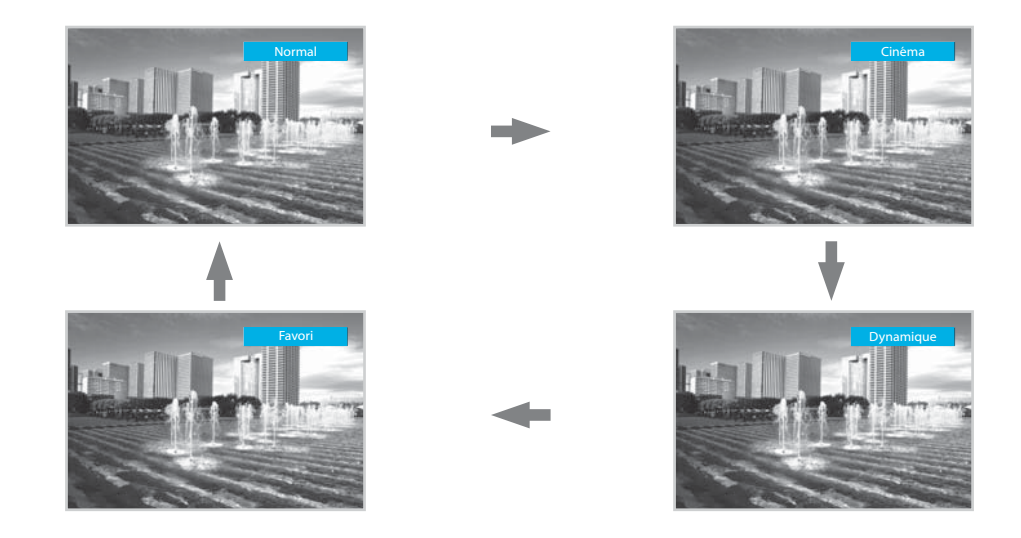

#### Nota:

- Normal : Pour une image haute définition dans une pièce normalement éclairée.
- Cinéma : Idéal pour les films.
- Dynamique : Adapté aux émissions de sport, pour une image nette et un haut degré de contraste.
- Favori : Permet de personnaliser les réglages selon convenance.

## Réglage de l'écran selon convenance

- L'utilisateur peut régler la luminosité, le contraste, la couleur, la définition, etc. des différents écrans selon sa convenance.

- 1. Appuyez sur la touche "MENU" et sélectionnez Image. • L'écran de menu s'affiche comme illustré ci-dessous. 2. Sélectionnez et réglez chacun des paramètres. • Entrez dans le menu **Image**. • Les touches "▲HAUT/BAS▼" vous permettent de sélectionner suc-cessivement les paramètres suivants : Lumière, Contraste, Couleur, 00 Définition, Réduc. Bruit. • Vous pouvez régler tous les paramètres par appui sur les touches "**GAUCHE**/**DROITE►**". Nota: • Lumière : Règle la luminosité globale de l'écran (plus clair / plus sombre). • Contraste : Règle la différence clarté / obscurité entre objets et arrière-plan. • Couleur : Règle l'intensité des couleurs (plus intenses / plus légères). • Définition : Règle la finesse des contours (plus nets / plus lissés). • Réduc. Bruit : Réduit le bruit de l'image dû à une réception faible ou à une mauvaise qualité d'image (modes TV Analogique/DVB-T, AV 1~3 et S-Vidéo uniquement). Nota: • Le paramètre **Teinte** ne s'active qu'en cas de réception d'un signal NTSC.
- Tout réglage effectué est automatiquement mémorisé en tant que "Favori".

## Réglage du format d'écran en modes TV et AV

- Les dimensions de l'écran peuvent être modifiées à tout moment.

- Lors de la première mise sous tension, le mode Auto est activé.

## 1. Appuyez sur la touche "ASPECT" [FORMAT] de la télécommande. Chaque appui sur la touche "ASPECT" [FORMAT] modifie le format de l'écran selon le cycle suivant : Auto => 4:3 => 14:9 => Zoom 14:9 => Zoom 16:9 => 16:9 => Auto

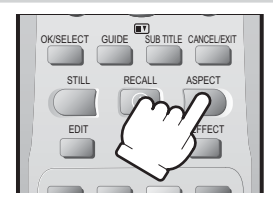

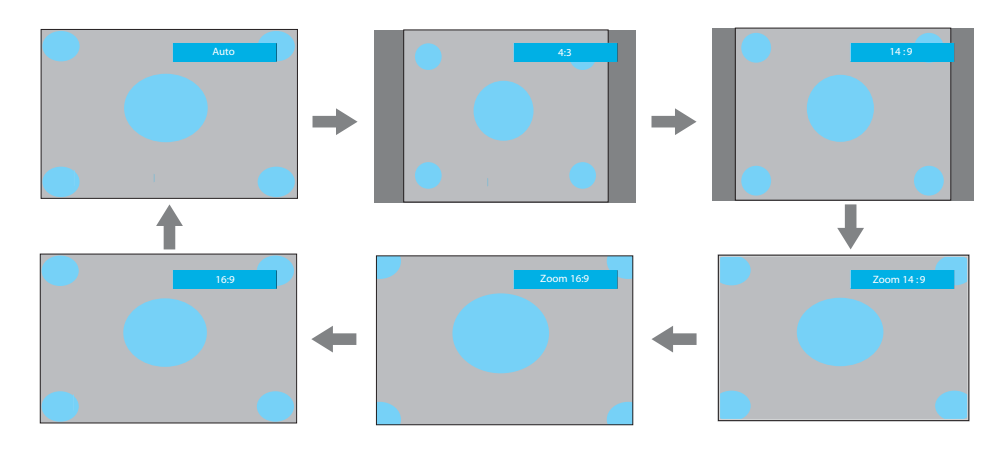

- Auto : Dans ce mode, le format de l'écran est déterminé en fonction du signal transmis par la station émettrice.
- 4:3 : Format d'écran TV général pour les émissions actuellement diffusées.
- 14:9 : Présentation d'une image dans son format 14:9 standard sans aucun étirement.
- Zoom 14:9 : Présentation d'une image 14:9 agrandie avec étirement vertical.
- Zoom 16:9 : Présentation d'une image 16:9 agrandie.

• 16:9 : Présentation d'une image en vrai 16:9 (anamorphique) sans aucune distorsion. Nota :

· La fonction Format n'est pas disponible en mode Multimédia (HDMI, PC et Composant).

• Le mode WSS (écran large tel que 16:9) n'est disponible qu'avec le signal CVBS.

## Réglage de la température de la couleur

- Le réglage de la température de la couleur permet de modifier la tonalité des couleurs.

## 1. Sélectionnez Temp. couleur dans le menu Écran.

## Nota :

- Normal : Blanc normal.
- Chaud : Blanc rougeâtre.
- Froide : Blanc bleuâtre.

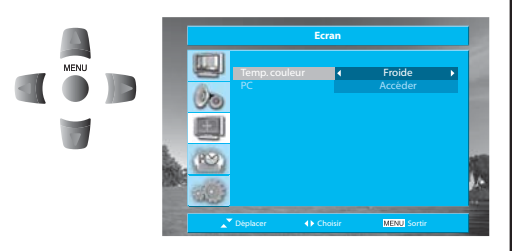

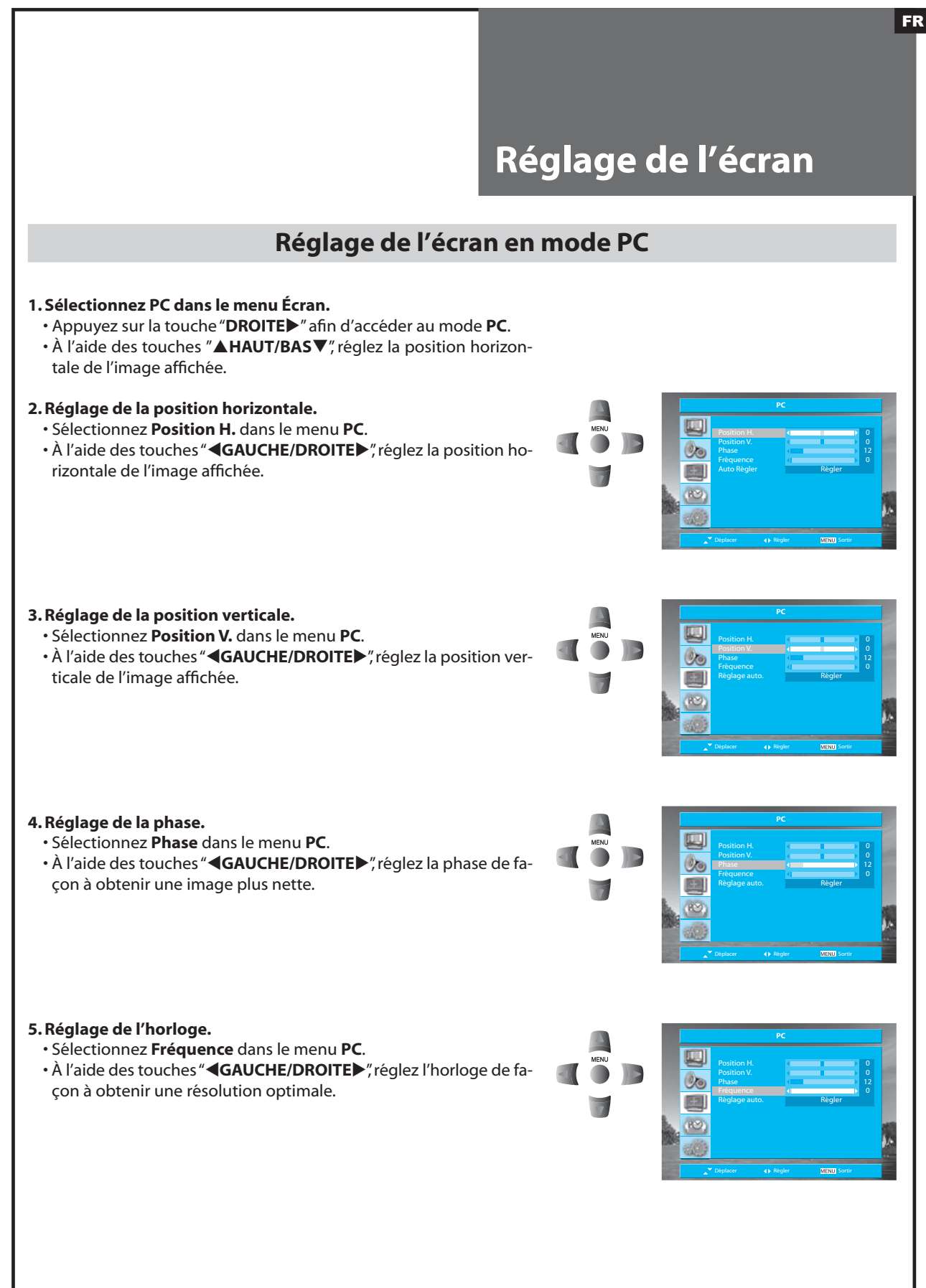

## 5. Réglage automatique.

- Sélectionnez Réglage auto dans le menu PC.
- Appuyez sur les touches "**GAUCHE/DROITE**, jusqu'à détection automatique de la résolution optimale.

## Nota:

- Le réglage à partir du menu PC n'est possible qu'en mode PC.
- Lors d'un réglage automatique, vous ne devez pas modifier l'écran apparaissant sur le moniteur.
- Lorsque l'image est animée, le réglage automatique peut ne pas s'effectuer correctement. Ce réglage nécessite donc un arrêt sur image.
- Le réglage automatique ne s'effectue pas correctement en présence d'une image ou d'un élément partiellement graphique à l'écran.
- Si le réglage automatique ne s'effectue pas correctement, vous pouvez régler les positions H / V, la phase et l'horloge par vous-même.

## Réglage de l'écran en mode Composant

## 1. Réglage de la position horizontale.

- Sélectionnez Component [Composant] dans le menu Écran puis appuyez sur la touche"DROITE>"
- Sélectionnez Position H. dans le menu Composant.
- À l'aide des touches "**GAUCHE/DROITE**, réglez la position horizontale de l'image affichée.

## 2. Réglage de la position verticale.

- Sélectionnez Position V. dans le menu Composant.
- À l'aide des touches "**GAUCHE/DROITE**, réglez la position verticale de l'image affichée.

#### Nota:

• Le réglage à partir du menu **Component [Composant]** n'est possible qu'en mode Composant.

## Réglage de l'écran en mode HDMI

## 1. Réglage de la position horizontale.

- Sélectionnez HDMI dans le menu Écran puis appuyez sur la touche "DROITE>".
- Sélectionnez Position H. dans le menu HDMI.
- À l'aide des touches "**GAUCHE/DROITE**, réglez la position horizontale de l'image affichée.

## 2. Réglage de la position verticale.

- Sélectionnez Position V. dans le menu HDMI.
- À l'aide des touches "**GAUCHE/DROITE**, réglez la position verticale de l'image affichée.

#### Nota :

• Le réglage à partir du menu **HDMI** n'est possible qu'en mode HDMI.

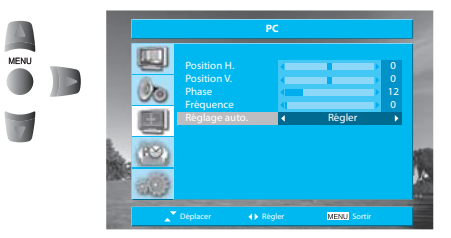

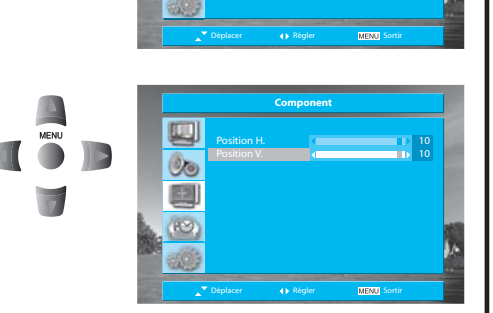

00

67

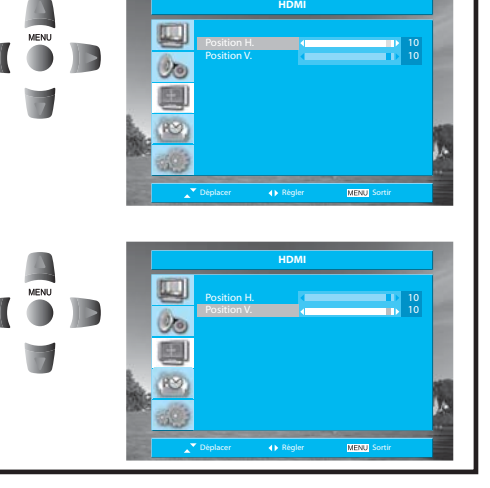

# Réglage du son

## Sélection des différents modes Son

## 1. Sélectionnez le mode Son souhaité.

• Appuyez sur la touche **"S. EFFECT" [EFFET SON]** autant de fois que nécessaire. Les différents modes Son défilent selon le cycle suivant : Normal => 3D Panorama => Super Basse => Parole => Normal

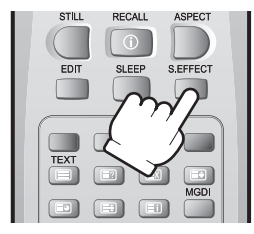

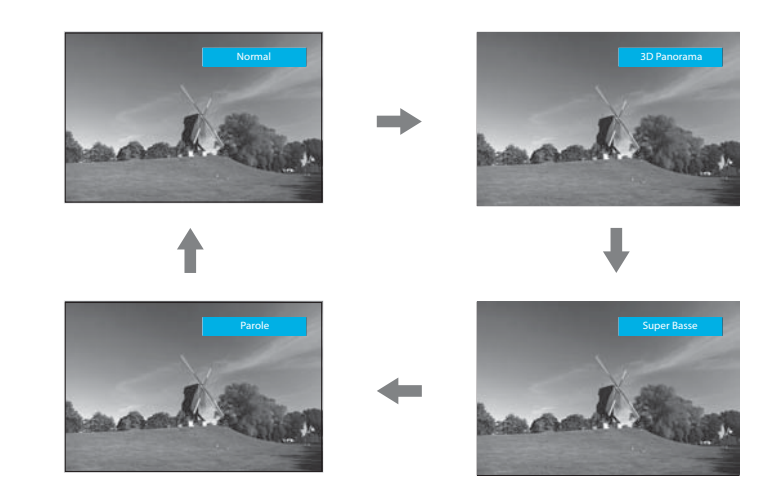

Nota:

- Normal : Convient pour tout type de film. Permet également de régler le son selon convenance.
- **3D Panorama :** Permet de bénéficier d'un son "surround" virtuel au niveau des haut-parleurs gauche et droit en complément de la fonction "surround" existante.
- Super Basse : Option appropriée pour les effets de basse.
- Parole : Pour une perception plus claire de la voix humaine.

# Réglage du son

![](_page_39_Figure_1.jpeg)

# Réglage du son

## Multi-son et stéréo

#### 1. Sélection du mode Mono.

 Si la réception est faible en mode Stéréo, vous pouvez appuyer sur la touche "IJ/ᢕ/I/II (MTS)" pour passer en mode Mono. L'indication "Mono" passe alors en couleur rouge. En réception mono, la profondeur du son va se trouver améliorée.

![](_page_40_Picture_5.jpeg)

![](_page_40_Picture_6.jpeg)

![](_page_40_Picture_7.jpeg)

![](_page_40_Picture_8.jpeg)

![](_page_40_Picture_9.jpeg)

#### 2. Réglage du son bilingue.

• Lors de la réception d'émissions bilingues, vous pouvez passer de Dual 1 à Dual 2 en appuyant à plusieurs reprises sur la touche "□/□/I/II (MTS)".

![](_page_40_Picture_12.jpeg)

![](_page_40_Picture_13.jpeg)

![](_page_40_Picture_14.jpeg)

Nota : • La touche" \[\[\]/\[\] (MTS)" n'a d'effet qu'en mode RF.

# Divers

## Sélection de la langue

## 1. Sélection de la langue.

- Sélectionnez Langage dans le menu Divers.

Le réglage s'effectue alors de façon automatique.

## **Réglage de la fonction Verrouillage enfants**

## 1. Réglage de la fonction Verrouillage enfants.

- Sélectionnez Sec. Enfant dans le menu Divers.

#### Nota:

- La fonction Verrouillage enfants interdit l'utilisation du téléviseur sans la télécommande.
- Lorsque cette fonction est activée, l'indicateur  $\oplus/|$  s'allume alternativement rouge et bleu en mode Veille.
- Dès lors que la fonction Verrouillage enfants est réglée sur **Marche**, le téléviseur ne peut être remis en marche qu'à partir de la télécommande.

## Réglage de l'heure

## 1. Réglage de l'horloge.

- Sélectionnez Heure dans le menu Divers.
- Sélectionnez Heure en appuyant sur la touche "DROITE>".
- Réglez les heures et les minutes avec les touches "▲HAUT/ BAS▼".
- Pour initialiser l'heure, appuyez sur la touche "MENU".

#### Nota:

• Lorsque vous mettez le téléviseur hors tension, l'heure s'efface. Toutefois, si vous avez sélectionné un programme de votre pays avec transmission de télétexte ou PDC, l'horloge est automatiquement réglée et corrigée.

![](_page_41_Figure_23.jpeg)

![](_page_41_Picture_24.jpeg)

![](_page_41_Picture_25.jpeg)

00

# Divers

## 2. Réglage de l'heure / du programme / du volume de réveil.

- Sélectionnez Heure dans le menu Divers.
- Sélectionnez Réveil avec les touches "▲HAUT/BAS▼".
- Réglez la fonction Réveil sur Marche.
- Réglez les options Heure Réveil, Programme et Volume en procédant comme décrit ci-dessus pour l'horloge. Le téléviseur s'allumera à l'heure indiquée.

#### Nota:

- Le réglage de l'heure doit être confirmé. L'heure de réveil ne pourra être prise en compte que si l'heure a été réglée.
- Une fois réglée, la minuterie de mise en marche fonctionnera chaque jour jusqu'à ce que vous annuliez le réglage ou coupiez le courant de secteur.
- · Cette fonction est tout à fait appropriée pour se réveiller le matin.

## 3. Réglage de l'heure d'arrêt.

- Par appuis répétés sur la touche **"SLEEP" [EXTIN.]** de la télécommande, vous pouvez sélectionner l'un des réglages suivants pour la minuterie d'extinction :
- Arrêt => 15 => 30 => 60 => 90 => 120 => Arrêt
- · Le téléviseur s'éteindra au terme du délai sélectionné.

#### Nota:

• Si aucun signal actif n'est reçu pendant environ 30 minutes, le téléviseur passe automatiquement en mode Veille.

![](_page_42_Picture_16.jpeg)

## Fonction ISM (Image Sticking Minimisation)

\* L'affichage d'une image fixe pendant une période prolongée se traduit par un "brûlage" partiel de l'image sur l'écran. La fonction ISM minimise cet effet.

#### 1. Réglage de l'ISM.

- Accédez à la fonction ISM dans le menu Divers.
- Sélectionnez ISM avec les touches "
   GAUCHE/DROITE
   " button.
- À l'aide de ces mêmes touches, activez ("Marche") ou désactivez ("Arrêt") selon convenance chacun des modes Low Bright [Atténuation], Pixel Shift [Décalage des pixels] et Image Invert [Inversion image].

#### Nota:

- Low Bright [Atténuation] : En cas d'affichage prolongé d'une image ou d'un motif fixe, le niveau de luminosité est réduit de façon à minimiser l'effet de "brûlage".
- **Pixel Shift [Décalage pixels]** : L'ensemble de l'image se décale verticalement et horizontalement toutes les 20 secondes de façon à minimiser l'effet de "brûlage".
- Image Inverting [Inversion image] : La couleur de l'image originale est inversée de façon à minimiser l'effet de "brûlage".

![](_page_42_Picture_27.jpeg)

![](_page_42_Picture_28.jpeg)

# Télétexte

## Télétexte

## MARCHE/ARRÊT DU TÉLÉTEXTE

Appuyez sur la touche **TÉLÉTEXTE** ( ■ ). La page d'index ou la dernière page visualisée s'affiche. Chaque appui sur la touche **TÉLÉTEXTE** fait défiler les options selon le cycle suivant : TV => TÉLÉTEXTE => Double fenêtre => TV **Nota :** La fonction Télétexte n'est disponible qu'en mode TV/AV.

## TOUCHES DE COULEUR POUR LE TÉLÉTEXTE TOP/FLOF

Une zone de couleurs rouge, verte, jaune et bleue apparaît au bas de l'écran. Si la station émet du Télétexte TOP ou FLOF, vous pouvez facilement sélectionner la page souhaitée en appuyant sur la touche de couleur correspondante (**rouge, verte, jaune, bleue**).

## **SÉLECTION DES PAGES**

Les touches **NUMÉROTÉES** permettent d'entre un numéro de page.

Le numéro de page sélectionné apparaît en haut de l'écran puis la page s'affiche après un court instant.

Les touches "AHAUT/BASV" permettent d'incrémenter ou décrémenter le numéro de page en cours d'une unité.

## PAGE D'INDEX

En appuyant sur la touche **INDEX** ( I), vous pouvez afficher directement une prévisualisation du programme (avec texte TOP) ou la page de présentation de la station en cours.

## **MAINTIEN D'UNE PAGE**

Plusieurs sous-pages peuvent être regroupées sous un même numéro de page et elles sont alors affichées avec une fréquence de défilement déterminée par la station de télévision. La présence de sous-pages est indiquée par un double numéro apparaissant en dessous de l'heure ; par exemple, "3/6" signifie que vous êtes en train de regarder la troisième sous-page sur un total de six. Si vous voulez visualiser une sous-page pendant plus de temps qu'il n'est prévu, appuyez sur la touche **MAINTIEN** (I). Le symbole **MAINTIEN** apparaît et le contenu de la sous-page reste affiché à l'écran ; toutefois, cette sous-page n'est plus mise à jour ni reliée aux autres sous-pages. Lorsque vous appuyez de nouveau sur la touche **MAINTIEN**, la sous-page en cours de transmission apparaît.

## APPEL DIRECT D'UNE SOUS-PAGE

Un appui sur la touche **SOUS-PAGE** (
), fait apparaître la mention "0000". À l'aide de la touche NUMÉROTÉE correspondante, entrez le numéro de la sous-page que vous souhaitez appeler – ex.: séquence 0002 pour la deuxième sous-page. La sous-page recherchée va apparaître au bout d'un moment et rester affichée. En attendant l'apparition de la souspage, vous pouvez rétablir l'image TV en appuyant sur la touche **ANNULER** (
) de la télécommande ; pour repasser sur la sous-page Télétexte appelée, il suffit d'appuyer de nouveau sur cette même touche.

## **REGARDER LA TÉLÉVISION SANS DÉSACTIVER LE MODE TÉLÉTEXTE**

Certaines pages sont mises à jour en permanence. Il s'agit par exemple des informations boursières, des communiqués sportifs ou des dernières nouvelles. Si vous souhaitez regarder la télévision tout en restant informé, appuyez sur la touche **ANNULER** (IN). Le programme en cours se poursuit mais le numéro de votre page Télétexte apparaît en haut de l'écran. Appuyez de nouveau sur la touche **ANNULER** : la page Télétexte s'affiche avec les informations mises à jour.

## SOLUTION

Cette fonction permet, sur certaines pages, d'obtenir la solution à une énigme.

Pour faire apparaître une solution masquée, appuyez sur la touche SOLUTION ( 🗊 ); cette solution disparaît de nouveau si vous réappuyez sur la touche.

## DOUBLEMENT DE LA TAILLE DES CARACTÈRES

Par appuis successifs sur la touche TAILLE ( → ), vous pouvez doubler la taille des caractères selon le cycle suivant : Moitié supérieure de la page → Moitié inférieure de la page → Taille normale → Moitié supérieure de la page

![](_page_44_Picture_0.jpeg)

FR

# DVB-T (TNT)

#### 2. Affichage des informations sur la chaîne.

- Vous pouvez afficher des informations sur tous les services actuellement répertoriés pour les chaînes.
- Appuyez sur les touches "▲HAUT/BAS▼" pour prévisualiser des informations sur les programmes des chaînes répertoriées.
- Appuyez sur les touches " **GAUCHE/DROITE** " pour afficher des informations sur le programme actuel / prochain programme de la chaîne en cours.
- Appuyez sur la touche "**RECALL** [①]" [**RAPPEL**] pour afficher des informations plus détaillées sur le programme en cours. En l'absence d'informations pour la chaîne, cette touche est sans effet.

## 3. Affichage de la liste des profils utilisateur.

- Appuyez sur la touche multifonction **JAUNE** pour activer votre propre liste de profils utilisateur.
- Appuyez sur les touches "▲HAUT/BAS▼" pour déplacer la liste de favoris sélectionnée par utilisateur dans la liste des profils utilisateur.
- Appuyez sur la touche "**OK/SELECT**" pour sélectionner la liste de profils utilisateurs.

#### 4. Sélection de la langue audio.

- Appuyez sur la touche multifonction **VERTE** pour activer votre propre langue audio.
- Appuyez sur les touches "▲HAUT/BAS▼" pour déplacer la langue audio.
- Appuyez sur la touche "OK/SELECT" pour sélectionner la langue audio.

#### 5. Sélectionnez la catégorie de services.

- Appuyez sur la touche multifonction **BLEUE** pour activer votre propre liste de services.
- Appuyez sur les touches "▲HAUT/BAS▼" pour déplacer la liste de favoris dans la Catégorie du service.
- Appuyez sur la touche "OK/SELECT" pour sélectionner la Catégorie de services.

![](_page_45_Picture_18.jpeg)

SID\_5\_Gaelic Present Actuel : 19:35 – 20:00 08:49

MHEO i AUDIO STTL TEXT

![](_page_45_Picture_19.jpeg)

## Réglage du système **DVB-T (TNT) Réglage automatique du DVB-T (TNT)** 1. Appuyez sur la touche "MENU" et sélectionnez le menu DVB-T **Configuration.** Amenez la barre de sélection sur le menu DVB-T Configuration à l'aide des touches "AHAUT/BASV", puis appuyez sur la touche 00 "DROITE►". E31 2. Sélectionnez Réglage auto. · Amenez la barre de sélection sur Réglage auto. et appuyez sur la 00 touche "**DROITE**". **E** 3. Sélectionnez le pays approprié avec les touches " DROITE►". 00 • Une fois le pays sélectionné, amenez la barre de sélection sur Re-53 **cherche** [Démarrer] puis appuyez sur la touche "DROITE pour lancer le réglage automatique.

## 4. Attendez jusqu'à disparition de l'écran de recherche.

- Une recherche automatique s'effectue sur l'ensemble des chaînes disponibles.
- Vous pouvez suivre tous les détails de l'opération (position de la chaîne, qualité, progression...).

#### Nota :

- Si vous lancez ce menu, la liste de chaînes sauvegardée est perdue et la nouvelle liste est sauvegardée en lieu et place.
- Si vous appuyez sur la touche **"EXIT" [SORTIE]** pour interrompre le réglage automatique, la liste des chaînes déjà détectées est sauvegardée.

## **Balayage auto DVB**

| Pos. | Canal | Nom du service | Qualite   |
|------|-------|----------------|-----------|
|      |       |                |           |
|      |       |                |           |
|      |       |                |           |
|      |       | ТСМ            |           |
|      |       |                |           |
|      |       |                |           |
|      | 23    | Discovery      | Excellent |

FR

## Réglage du DVB-T (TNT)

#### Le menu Système regroupe les informations suivantes :

- Heure d'affichage de la bannière, langue des sous-titres, langue audio.
- Interface commune, puissance du signal, mise à jour du logiciel, réglage du fuseau horaire, balayage manuel.

#### 1. Réglage de l'heure d'affichage de la bannière.

- Sélectionnez Système dans le menu DVB-T Configuration.
- Appuyez sur la touche "**DROITE**▶" afin d'accéder à la zone **Temps d'affichage de la baniere**.
- Amenez la barre de sélection sur **Temps d'affichage** de la baniere.
- Sélectionnez l'heure d'affichage avec les touches
   "
   *GAUCHE/DROITE "* : 3 secondes => 5 secondes
   => 10 secondes
- Vous devez appuyer sur la touche "OK/SELECT" pour mémoriser l'heure d'affichage.

#### 2. Sélectionnez la langue des sous-titres.

- Sélectionnez Langue du sous-titre dans le menu Système.
- Sélectionnez la langue des sous-titres les touches "**GAUCHE/DROITE**»".
- Vous devez appuyer sur la touche "OK/SELECT" pour mémoriser la langue des sous-titres.
- Nota : Si aucune information correcte n'est associée au signal DVB, la langue par défaut est l'anglais, quelle que soit la sélection.

#### 3. Sélectionnez la langue audio.

- Sélectionnez Langue audio dans le menu Système.
- Sélectionnez la langue audio avec les touches" **GAUCHE**/ **DROITE** ...
- Vous devez appuyer sur la touche "OK/SELECT" pour mémoriser la langue audio.
- **Nota :** Si aucune information correcte n'est associée au signal DVB, la langue par défaut est l'anglais, quelle que soit la sélection.

## **Configuration DVB**

| Temps d'affichage de la baniere <      | 3 secondes           |
|----------------------------------------|----------------------|
| Langue du sous-titre                   | Français             |
| Langue audio                           | Français             |
| Interface Commune                      | Sélectionner le menu |
| Intensité du Signal                    | Sélectionner le menu |
| Mise à jour du logiciel                | Sélectionner le menu |
| Paramétrage du fuseau horaire          | Sélectionner le menu |
| Balayage Manuel                        | Sélectionner le menu |
|                                        |                      |
| V Déplacer 🖌 Nelectionner MENUL Retour | EXIT Quitter OK Mémo |

#### **Configuration DVB**

| Sélectionner le menu |
|----------------------|
| Sélectionner le menu |
| Sélectionner le menu |
| Sélectionner le menu |
| Sélectionner le menu |
| Français             |
| Français 🕨 🕨         |
| 3 secondes           |
|                      |

# Configuration DVB

| $\overline{\mathbf{v}}$         |                      |
|---------------------------------|----------------------|
| Balayage Manuel                 | Sélectionner le menu |
| Paramétrage du fuseau horaire   | Sélectionner le menu |
| Mise à jour du logiciel         | Sélectionner le menu |
| Intensité du Signal             | Sélectionner le menu |
| Interface Commune               | Sélectionner le menu |
| Langue audio                    | Français 🕨 🕨         |
| Langue du sous-titre            | Français             |
| Temps d'affichage de la banière | 3 secondes           |

**Interface Commune** 

▲▼ Déplacer◀► Selectionner MENU Retour

#### 4. Interface commune.

- Amenez la barre de sélection sur **Interface Commune** et appuyez sur la touche "**DROITE>**".
- Le menu **Interface commune** affiche des informations sur la carte d'interface commune (carte IC) insérée dans la fente correspondante sur le côté gauche du téléviseur. Voir page 55.

#### Nota :

 Si aucune carte IC n'est insérée, le message "No CI Module" [Aucun module IC] apparaît. Si une carte IC est bien présente, assurez-vous qu'elle est engagée à fond dans la fente.

#### 5. Puissance du signal.

- Amenez la barre de sélection sur Intensité du Signal et appuyez sur la touche "DROITE>".
- Le menu **Intensité du Signal** affiche des indications sur la puissance et la qualité du signal pour chaque position de programme DVB.

#### Nota :

 Le système DVB doit disposer d'un signal de bonne qualité pour générer une image optimale. Les interférences peuvent perturber le flux de données et dans ce cas, l'image paraîtra constituée de larges blocs ou gèlera de facon intermittente.

![](_page_48_Picture_11.jpeg)

#### 6. Téléchargement pour mise à jour du logiciel.

- Vous pouvez vérifier la version en cours du logiciel en sélectionnant le menu **Mise à jour du logiciel** ; si une nouvelle version est disponible, vous pouvez mettre votre logiciel à niveau par vous-même.
- Sélectionnez Mise à jour du logiciel dans le menu Système puis appuyez sur la touche "DROITE>".
- Le menu **Mise à jour du logiciel** qui apparaît montre l'état en cours du logiciel.
- Si une nouvelle version du logiciel a été trouvée, ce menu informe l'utilisateur que cette version est prête a être téléchargée. Si l'utilisateur appuie sur la touche "OK/SELECT", le téléchargement commence.

#### Nota :

- Si une nouvelle mise à jour du logiciel est disponible, le menu du téléviseur vous aide à mettre le logiciel à niveau par signal aérien DVB-T.
- Le téléchargement prend quelques minutes : avant de le lancer, assurez-vous que vous n'allez manquer aucun programme imminent que vous envisagiez de regarder.
- N'éteignez pas le téléviseur en cours de téléchargement : risque d'erreurs.
- Si aucune nouvelle version du logiciel n'est trouvée, ce menu indique la version en cours et informe l'utilisateur que le logiciel est à jour.

## Mise à jour du logiciel

Version actuelle du logiciel : 2.27 New version is found! Do you want to start downloading now?

MENU Quitter

ok Début

EXIT Quitter

FR

| Intensité du Signal                                                          |                                 |          |         |             |  |  |  |
|------------------------------------------------------------------------------|---------------------------------|----------|---------|-------------|--|--|--|
| 1 BBC One Wales<br>Nom du réseau<br>Intensité du Signal<br>Qualité du Signal | Crystal Pa<br>mauvais<br>faible | lace     | Ch30    | fort<br>bon |  |  |  |
| ▲ ▼Déplacer ◀ ▶ Sele                                                         | ctionner MEN                    | U Retour | EXIT Qu | itter       |  |  |  |

## Nota :

• L'ensemble du processus de téléchargement prend environ 10~15 minutes, selon l'état du signal.

· Si vous souhaitez lancer l'installation, appuyez sur la tou-

![](_page_49_Figure_3.jpeg)

Downloading .... Please wait! 0

MENU Retour

## Mise à jour du logiciel

Downloading is completed!

Do you want to start the installation?

MENU Retour

OK Début

#### **ATTENTION:**

che"OK/SELECT".

• N'éteignez pas le téléviseur en cours d'installation.

## Nota:

- Le temps d'écriture est d'environ 2~3 minutes.
- Une fois le processus de téléchargement terminé, veuillez éteindre et rallumer votre téléviseur avec la télécommande ou avec l'interrupteur d'alimentation principal à l'avant du poste.

## Mise à jour du logiciel

WARNING ! Writing To Flash, Don't Power Off TV It takes about 2 minutes.

## Mise à jour du logiciel

Software update is completed! Please restart your TV.

EXIT Quitter

Auto

EXIT Quitter

Paramétrage du fuseau horaire

#### 7. Réglage du fuseau horaire.

• Amenez la barre de sélection sur Paramétrage du fuseau horaire et appuyez sur la touche "DROITE>" button.

port à l'heure GMT (Greenwich Mean Time)0

#### Paramétrage du fuseau horaire

Heure d'été/d'hiver

Numéro de canal:

▲ ▼Déplacer ◀ ▶ Selectionner MENU Retour EXIT Quitter OK Mémoriser

#### 8. Balayage manuel.

- Amenez la barre de sélection sur **Balayage manuel** et appuyez sur la touche "DROITE►".
- · Vous pouvez rechercher une chaîne manuellement en entrant son numéro avec les touches numérotées puis en appuyant sur la touche "OK" pour lancer le balayage.

## **Balayage Manuel**

![](_page_50_Picture_11.jpeg)

Utilisez les touches numérotées pour entrer un numéro de canal!

MENU Retour

OK Début

• Si nécessaire, vous pouvez également utiliser l'option Heure d'été/d'hiver.

• À l'aide de la touche "DROITE>", vous pouvez sélectionner manuellement une heure comprise entre -12 to +13 par rap-Paramétrage du fuseau horaire 🔻 🛛 🐼 Sélection < Auto

▲▼ Déplacer ◀► Selectionner MENU Retour

▲▼Déplacer ◀► Selectionner MENU Retour

EXIT Quitter

**∢**-4

![](_page_50_Picture_19.jpeg)

# Guide électronique des programmes (EPG)

- Le Guide électronique des programmes (EPG) DTV donne des informations sur les programmes de chaque chaîne, ceci jusqu'à sept jours à l'avance.
- Vous pouvez éditer vos propres profils et enregistrer des programmes.
- En appuyant sur la touche "GUIDE", vous accédez directement à l'EPG qui fait apparaître toutes les chaînes diffusant actuellement des émissions.

## Nota:

• Vous ne pouvez accéder au Guide des programmes que lorsque vous regardez les chaînes DVB.

## 1. Sélection d'une chaîne.

- Sélectionnez une chaîne avec les touches "▲HAUT/ BAS▼".
- Appuyez sur la touche "OK/SELECT".

## 2. Sélection d'un programme.

- Appuyez sur la touche multifonction **ROUGE** pour sélectionner (surbrillance) la section **Planifier [Prévisions]**.
- Sélectionnez un programme avec les touches "▲HAUT/ BAS▼".
- Appuyez sur la touche multifonction **VERTE** pour afficher les informations sur le programme mis en surbrillance.

#### Nota:

- Pour revenir à la section **Programme**, appuyez de nouveau sur la touche **VERTE**.
- Pour sélectionner (surbrillance) la section **Channels** [**Chaînes**], appuyez sur la touche multifonction **ROUGE**.

![](_page_51_Picture_16.jpeg)

## Guide des programmes

| Aujoud'hui<br>Fév 27 2005 | 12:54 | Lun   | Mar     | Mer      |    | Ven      | Sam        | Dim   |
|---------------------------|-------|-------|---------|----------|----|----------|------------|-------|
|                           |       |       |         |          |    |          |            |       |
| Canal                     |       | N Pla | nifier  |          |    | Fév 27 2 | 005        |       |
| 11 BBC1                   |       | 13    | .00 Ton | ight mov | ie |          |            |       |
| 22 BBC NEWS               |       | 14    |         |          |    |          |            |       |
| Channel movies            |       | 15    |         |          |    |          |            |       |
|                           |       | 16    |         |          |    |          |            |       |
|                           |       | 18    |         |          |    |          |            |       |
|                           |       | 19    |         |          |    |          |            |       |
|                           |       | 20    |         |          |    |          |            |       |
|                           |       | 21    |         |          |    |          |            |       |
|                           |       |       |         |          |    |          |            |       |
| OK Aller à                |       |       |         |          |    |          | Program    | nme 📃 |
| EXIT Quitter              |       |       |         |          |    |          |            |       |
| GUIDE Profil utilis       | ateur |       | V       |          |    | Caté     | egorie act | ivée  |

| Guide des programmes      |       |             |         |      |           |     |          |            |      |
|---------------------------|-------|-------------|---------|------|-----------|-----|----------|------------|------|
| Aujoud'hui<br>Fév 27 2005 | 12:54 | Lu          | n A     | /lar | Mer       | Jeu | Ven      | Sam        | Dim  |
|                           |       |             |         |      |           |     |          |            |      |
| Canal                     |       |             | Planifi | er   |           |     | Fév 27 2 | 005        |      |
| 11 BBC1                   |       |             | 13.00   |      |           |     |          |            |      |
| 22 BBC NEWS               |       |             | 14.00   | proc | <u>j2</u> |     |          |            |      |
| Channel movies            |       | 15.00 prog3 |         |      |           |     |          |            |      |
|                           |       | 16.00 prog4 |         |      |           |     |          |            |      |
|                           |       |             | 18.00   |      |           |     |          |            |      |
|                           |       |             | 19.00   |      |           |     |          |            |      |
|                           |       |             | 20.00   |      |           |     |          |            |      |
|                           |       |             | 21.00   |      |           |     |          |            |      |
|                           |       |             |         |      |           |     |          |            |      |
|                           |       |             |         |      | _         |     |          | <i>c</i> 1 |      |
| OK Aller a                |       |             |         |      |           |     |          | Chan       | nels |
| EXIT Quitter              |       |             |         |      |           |     |          | Informa    | tion |
| GUIDE Profil utilisa      | ateur |             |         |      |           |     | Caté     | egorie act | ivée |

FR

## 3. Sélection d'une catégorie / d'un thème.

- Appuyez sur la touche multifonction **BLEUE** pour afficher la liste des catégories /thèmes.
- Appuyez sur la touche multifonction **JAUNE** pour modifier la liste des catégories / thèmes.
- Sélectionnez une catégorie / un thème avec les touches "
- Appuyez sur la touche "OK/SELECT" pour trier les chaînes.
- Pour accéder aux informations sur un programme, appuyez sur la touche multifonction ROUGE, sélectionnez le programme avec les touches "▲HAUT/BAS▼" puis appuyez sur la touche multifonction VERTE pour afficher les informations.

**Nota :** Si vous sélectionnez "NEWS" [INFORMATIONS], le Guide des programmes affiche les chaînes d'information dans la section **Service**.

#### 4. Sélection d'une journée.

• Appuyez sur les touches "**GAUCHE/DROITE** " pour afficher les informations pour la journée sélectionnée.

**Nota :** Notre téléviseur peut prendre en charge un EPG sur 7 JOURNÉES. Toutefois, toutes les chaînes n'ont pas de prévisions EPG sur 7 JOURNÉES et certaines ne communiquent que le programme ACTUEL et le PROCHAIN programme.

- 5. Édition de votre propre liste de chaînes (profils utilisateur).
  - Appuyez sur la touche "**GUIDE**" afin d'éditer les profil utilisateur à partir de l'EPG DTV.
  - Vous pouvez modifier le libellé d'un profil avec les touches **numérotées**.
  - Vous pouvez ajouter un profil avec la touche multifonction **ROUGE**.
- **Nota**: Vous pouvez éditer votre propre liste de chaînes sur votre téléviseur (voir page 56).

# Guide électronique des programmes (EPG)

| Guide des programmes                                   |            |                                                                                                    |     |     |                 |                                  |     |
|--------------------------------------------------------|------------|----------------------------------------------------------------------------------------------------|-----|-----|-----------------|----------------------------------|-----|
| Aujoud'hui<br>Fév 27 2005 12 : 54                      | Lur        | Mar                                                                                                    | Mer | Jeu | Ven             | Sam                              | Dim |
| Catégorie du service                                   | Service    | es TV                                                                                                    |     |     |                 |                                  |     |
| Canal<br>11 BBC1<br>22 BBC NEWS<br>Channel movies      | <b>V</b> A | ▼Ianifier           13.00         Tonifiet movie           14.00         prog2           15.00         prog3           16.00         prog4           18.00         prog5           19.00         prog7           21.00         prog8 |     |     | Fév 27 20       | 005                              |     |
| OK Aller à<br>EXIT Quitter<br>GUIDE Profil utilisateur |            | $\bigcirc$                                                                                                    |     |     | Catégor<br>Caté | Progran<br>ie desact<br>gorie/Th | nme |

| Guide des programmes       |       |             |         |     |          |     |          |            |       |
|----------------------------|-------|-------------|---------|-----|----------|-----|----------|------------|-------|
| Aujoud'hui<br>Fév 27 2005  | 12:54 | Lu          | n N     | lar | Mer      | Jeu | Ven      | Sam        | Dim   |
|                            |       |             |         |     |          |     |          |            |       |
| Canal                      |       | 7           | Planifi | er  |          |     | Oct 30 2 | 005        |       |
| 11 BBC1                    |       |             | 13.00   | Ton | ight mov | ie  |          |            |       |
| 22 BBC NEWS                |       |             | 14.00   |     |          |     |          |            |       |
| Channel movies             |       | 15.00 prog3 |         |     |          |     |          |            |       |
|                            |       |             | 16.00   |     |          |     |          |            |       |
|                            |       |             | 18.00   |     |          |     |          |            |       |
|                            |       |             | 19.00   |     |          |     |          |            |       |
|                            |       |             | 20.00   |     |          |     |          |            |       |
|                            |       |             | 21.00   | pro | g8       |     |          |            |       |
|                            |       |             |         |     |          |     |          |            |       |
| OK Aller à<br>EXIT Quitter |       |             | 6       |     |          |     |          | Progran    | nme 📃 |
| GUIDE Profil utilis        | ateur |             |         |     |          |     | Caté     | egorie act | ivée  |

| Guide des programmes                                      |         |             |            |           |                                                                                                    |                                      |                                                      |
|-----------------------------------------------------------|---------|-------------|------------|-----------|----------------------------------------------------------------------------------------------------|--------------------------------------|------------------------------------------------------|
| Aujoud'hui<br>Fév 27 2005 12 : 54                         | Lun     | Mar         | Mer        | Jeu       | Ven                                                                                                    | Sam                                  | Dim                                                  |
| Profil utilisateur                                        | Ajoutez | un profil a | vant de co | ontinuer! |                                                                                                    |                                      |                                                      |
| Profils                                                   |         | Planifier   |            |           |                                                                                                    |                                      |                                                      |
| OK Enregistrer<br>EXIT Quitter<br>GUIDE Quitter le profil |         |             |            | Edit      | er <tous< th=""><th>Ajo<br/>les servio<br/>Renom<br/>Suppri</th><th>uter <b>e</b>s&gt;<br/>mer <b>e</b>s<br/>mer <b>e</b>s</th></tous<> | Ajo<br>les servio<br>Renom<br>Suppri | uter <b>e</b> s><br>mer <b>e</b> s<br>mer <b>e</b> s |

# Menu du module d'interface commune

- Le menu **Interface Commune** vous permet de bénéficier d'un service de télévision à la carte sur votre téléviseur. Ce service est accessible dès lors que vous disposez d'un module d'interface commune (module IC) et d'une carte de visionnement. Pour tout détail concernant le service de télévision à la carte de votre région, veuillez contacter votre fournisseur de chaînes à péage le plus proche (Service non utilisé actuellement en France).

## Nota:

- Éteignez le téléviseur avec la touche d'alimentation avant d'introduire ou d'extraire un module.
- Si vous installez une mise à jour du logiciel du téléviseur, veuillez suivre les instructions en rapport qui accompagnent le module.
- Introduisez le module IC en procédant comme décrit ci-après.
- Certains modules IC peuvent être conçus en deux parties : un lecteur de carte + la carte de visionnement.

## 1. Réglage de la carte d'interface commune.

- Si vous utilisez le module en deux parties, commencez par introduire fermement le lecteur de carte dans la fente IC prévue sur le téléviseur.
- · Insérez la carte de visionnement dans le lecteur.
- Allumez le téléviseur.
- Appuyez sur la touche "MENU" et sélectionnez le menu DVB-T Configuration avec les touches "▲HAUT/ BAS▼".
- Accédez au menu **Système** avec les touches "**GAUCHE**/ **DROITE**▶" puis au menu **Interface Commune** avec les touches "**▲HAUT/BAS**▼".
- Si vous avez introduit un module IC, assurez-vous que celui-ci est bien engagé à fond et que son nom s'affiche.

#### Nota:

En l'absence de module, vous voyez apparaître le message "Slot 1 : No Cl Module" [Fente 1 : Aucun module IC].

#### 2. Menu principal de l'interface commune.

- Appuyez sur la touche "MENU" pour appeler le menu.
- Amenez la barre de sélection sur le menu **Configura**tion DVB avec les touches "▲HAUT/BAS▼".
- Appuyez sur la touche "DROITE►".
- Amenez la barre de sélection sur le menu **Interface Commune** et appuyez sur la touche "**DROITE>**".
- Toutes les informations disponibles sur l'interface commune apparaissent.

| Configuration DVB                       |                       |
|-----------------------------------------|-----------------------|
|                                         |                       |
| Temps d'affichage de la baniere         | 3 secondes            |
| Langue du sous-titre                    | Français              |
| Langue audio                            | Français              |
| Interface Commune                       | Sélectionner le menu> |
| Intensité du Signal                     | Sélectionner le menu  |
| Mise à jour du logiciel                 | Sélectionner le menu  |
| Paramétrage du fuseau horaire           | Sélectionner le menu  |
| Balayage Manuel                         | Sélectionner le menu  |
|                                         |                       |
| ▼ Déplacer ◀ ► Selectionner MENU Retour | EXIT Quitter          |

![](_page_53_Figure_23.jpeg)

# Menu du module d'interface commune

- 3. Menu Module Information [Informations sur le module].
  - Ce menu affiche diverses informations sur le module IC : numéro de série, numéro SAP, fabricant, version du logiciel, version du progiciel.

## **CI - Smart Card Information**

|      | Top Up TV               | 22/12/2004 (d | /m/y)        |  |
|------|-------------------------|---------------|--------------|--|
| ▲▼ D | éplacer ৰ 🕨 Selectionne | r MENU Retour | EXIT Quitter |  |

5. Menu Software Download [Téléchargement du logiciel].

4. Menu Smart Card Information [Informations sur la

• Ce menu affiche le numéro de série du module ainsi

carte à puce].

que sa date de fin de validité.

- · Vous pouvez mettre à niveau votre logiciel par vousmême.
- · Pour lancer le téléchargement du logiciel, sélectionnez Yes [Oui] avec les touches "▲HAUT/BAS▼".
- NotA: À partir d'ici, les affichages écran vont dépendre du contenu du module IC sélectionné.

55

|   | Do you want to upgrad      | le your module |              |  |
|---|----------------------------|----------------|--------------|--|
| • |                            | Yes            |              |  |
|   |                            | No             |              |  |
|   | ▲▼                         |                |              |  |
|   | ▼ Déplacer ◀▶ Selectionner | MENU Retour    | EXIT Quitter |  |

## **CI - Module Information**

| ◄ | Numéro de série:      | 11410520101045     |  |
|---|-----------------------|--------------------|--|
|   | Numéro SAP:           | 904244R10          |  |
|   | Fabricant:            | SCM Systems        |  |
|   | Version du logiciel:  | Top Up TV 1.03.002 |  |
|   | Version du progiciel: | 1.04.03            |  |
|   | ▲▼                    |                    |  |
|   |                       |                    |  |

Mise à iour du logiciel

# **Profil utilisateur**

 Cette fonction vous permet d'éditer vos propres profils sur votre téléviseur. Vous pouvez éditer vos chaînes favorites sur le Guide des programmes.

-Vous pouvez ajouter jusqu'à 3 profils utilisateur. Avant d'afficher le menu des profils utilisateur, vous devez activer le Guide des programmes.

## 1. Appuyez sur la touche "GUIDE" pour accéder au menu des profils utilisateur.

- Avant d'afficher le menu des profils utilisateur, vous devez activer le Guide des programmes.
- Si aucun profil utilisateur n'a été ajouté, vous voyez apparaître les messages **Profil utilisateur** et "Please add a profile before continuing" [Veuillez ajouter un profil avant de poursuivre].
- 2. Appuyez sur la touche multifonction ROUGE pour ajouter un nouveau profil utilisateur.
  - Appuyez sur les touches numérotées pour renommer le profil et sur la touche "OK/SELECT" pour sauvegarder le nom du profil.
- 3. Appuyez sur la touche multifonction VERTE pour éditer le profil sélectionné.
  - Appuyez sur les touches "▲HAUT/BAS▼" pour sélectionner le service.
  - Appuyez sur la touche "**GAUCHE**" pour attribuer la bannière des chaînes favorites.

(Appuyez de nouveau sur cette touche pour annuler la bannière des chaînes favorites.)

 Appuyez sur la touche "DROITE>" pour sauter la chaîne sélectionnée.

(Appuyez de nouveau sur cette touche pour annuler pour annuler la chaîne sautée.)

- 4. Appuyez sur la touche multifonction JAUNE pour supprimer le profil sélectionné.
  - Appuyez sur la touche "**OK/SELECT**" pour supprimer le profil sélectionné.
- 5. Appuyez sur la touche multifonction BLEUE pour éditer la commande de services pour le profil utilisateur sélectionné.
  - Appuyez sur les touches "▲HAUT/BAS▼" pour vous positionner sur le service.
  - Appuyez sur la touche "
     GAUCHE" pour s
     service. (Appuyez sur la touche "DROITE>" pour d
     s
     és
     electionner le service.)
  - Appuyez sur les touches "▲HAUT/BAS▼" pour transférer la chaîne sélectionnée vers l'emplacement de votre choix.
  - Appuyez sur la touche "**GAUCHE**" pour associer le service au nouvel emplacement.
  - Appuyez sur la touche "OK/SELECT" pour sauvegarder le profil sélectionné, et appuyez de nouveau sur la touche multifonction BLEUE pour quitter la commande de services.

#### 6. Vous pouvez visualiser vos chaînes favorites sur la bannière des chaînes.

- A. Pour la sélection de votre propre liste de profils, voir page 46.
- B. Appuyez sur les touches "▲HAUT/BAS▼" pour afficher des informations sur les chaînes favorites sélectionnées.
- C. Appuyez sur la touche "**RECALL** [①]" [**RAPPEL**] pour afficher des informations sur l'état en cours.
- D. Appuyez sur la touche "**OK/SELECT**" pour transférer la chaîne sélectionnée (si vous n'appuyez sur aucune touche, la bannière des chaînes se referme).

![](_page_55_Figure_27.jpeg)

![](_page_55_Figure_28.jpeg)

![](_page_55_Picture_29.jpeg)

# Dépannage

# Symptômes et solutions

Veuillez vérifier les points suivants avant de faire appel au service de réparation.

| Symptôme                                        |                                                                            | Points à vérifier                                                                                                    |
|-------------------------------------------------|----------------------------------------------------------------------------|----------------------------------------------------------------------------------------------------|
| Ni image, ni<br>son.                            | ZZ<br>200                                                                  | <ul> <li>Vérifiez que les prises font bien contact.</li> <li>Vérifiez que l'alimentation principale du téléviseur est activée.</li> </ul>                                                                                                    |
| lmage OK, mais<br>pas de son.                   |                                                                            | <ul> <li>Vérifiez que la commande de volume sonore n'est pas réglée sur le minimum<br/>ou que le son n'est pas coupé.</li> </ul>                                                                                                    |
| Son OK, mais pas<br>de couleur.                 |                                                                            | <ul> <li>Vérifiez le réglage de la couleur et réajustez si nécessaire.</li> <li>Assurez-vous que le programme est en couleur et non pas en noir et blanc.</li> </ul>                                                                              |
| lmage dédou-<br>blée                            |                                                                            | <ul> <li>Vérifiez que l'antenne est installée correctement. Si nécessaire, réorientez-là<br/>vers la station émettrice.</li> </ul>                                                                                                    |
| lmage avec"bruit<br>de neige".                  |                                                                            | <ul> <li>- Vérifiez l'antenne et son raccordement et corrigez tout problème au niveau de<br/>l'antenne ou du câble.</li> <li>- Vérifiez si le son n'est pas perturbé par le trafic routier ou par la présence<br/>d'enseignes au néon.</li> </ul> |
| Bandes sur<br>l'image.                          |                                                                            | <ul> <li>Assurez-vous que d'autres appareils électroniques à proximité – radio ou télévi-<br/>seur, par ex. – ne créent pas d'interférences. Éloignez tout dispositif magnétique<br/>ou électronique du téléviseur.</li> </ul>                    |
| Son stéréo ou<br>dual de mau-<br>vaise qualité. | Ann<br>Ann<br>Ann<br>Ann<br>Ann<br>Ann                                     | <ul> <li>- Une mauvaise réception du son peut être due à l'éloignement par rapport à la<br/>station ou à la présence d'autres ondes radio. Si tel est le cas, passez en mode<br/>Mono.</li> </ul>                                                 |
| La télécom-<br>mande ne<br>fonctionne pas.      | 00<br>00<br>00<br>00<br>00<br>00<br>00<br>00<br>00<br>00<br>00<br>00<br>00 | <ul> <li>Vérifiez si les piles de la télécommande ne sont pas vides.</li> <li>Vérifiez si un objet ne fait pas obstacle entre le capteur IR du téléviseur et la<br/>télécommande.</li> </ul>                                                      |

# Dépannage

## En mode DVB-T (TNT)

Certain problèmes sont spécifiques aux chaînes DVB.

En raison des techniques propres à la réception numérique, la qualité du signal DVB peut être réduite même si ce signal vous paraît suffisamment fort lorsque vous regardez les programmes analogiques.

Le système DVB doit disposer d'un signal de bonne qualité pour générer une image optimale. Lorsque vous regardez des images analogiques, des interférences telles que la réflexion des signaux due à la proximité de bâtiments ou montagnes peuvent se traduire par des "images fantômes"; toutefois, la qualité d'image reste acceptable. Pour le système DVB, ces interférences peuvent perturber le flux de données et dans ce cas, l'image paraîtra constituée de larges blocs ou gèlera de façon intermittente. Une disparition complète de l'image peut être le signe d'une qualité de signal très faible. Si cela se produit fréquemment, il se peut que vous deviez améliorer votre système d'antenne afin d'obtenir un meilleur signal. Ce téléviseur intègre un microprocesseur complexe qui vous permet d'accéder à des services numériques améliorés. Occasionnellement, il pourra être nécessaire de réinitialiser ce dispositif. Pour cela, vous pouvez appuyer soit sur la touche de veille de la télécommande, soit sur l'interrupteur d'alimentation à l'avant du téléviseur.

| Symptôme                                                                                                    | Points à vérifier                                                                                                    |
|----------------------------------------------------------------------------------------------------|----------------------------------------------------------------------------------------------------|
| Aucune chaîne DVB répertoriée dans le Guide TV après réglage automatique.<br>Guide des programmes<br>Aujoudhui 12:54 Lun Mar Mer Jeu Ven Sam Dim<br>Canal Ven Sam Dim<br>Planifier Fév 27 2005<br>Programme<br>OKT Aller à Programme<br>Catègorie activée | Assurez-vous que l'émetteur en cours d'utilisa-<br>tion transmet des émissions DVB. Dans la néga-<br>tive, essayez d'orienter l'antenne vers un autre<br>émetteur local.<br>Vérifiez les émissions analogiques. Si la qualité<br>d'image est faible, vous devez améliorer ou rem-<br>placer votre système d'antenne pour recevoir les<br>chaînes DVB. Consultez un installateur local. |
| Interférences formant des blocs de pixels.<br>Gel intermittent de l'image.                                                                                                    | Les interférences génératrices de blocs sont dues<br>à une mauvaise qualité du signal.<br>Vous devez envisager d'améliorer votre système<br>d'antenne.<br>Pour vérifier la qualité de votre signal, utilisez la<br>fonction Puissance du signal (voir page 49).                                                                                                    |

# Dépannage

## En mode PC

| Symptôme                                                                         |               | Points à vérifier                                                                                                    |
|----------------------------------------------------------------------------------|---------------|----------------------------------------------------------------------------------------------------|
| Le message<br>"OUT OF<br>RANGE" [HORS<br>TOLÉRANCES]<br>apparaît sur<br>l'écran. | OUT OF RAINGE | <ul> <li>Vérifiez la résolution et la fréquence de votre PC. Réglez-les de façon optimale<br/>pour votre téléviseur LCD.</li> <li>Reportez-vous au tableau des formats d'entrée en mode PC (si la résolution et la<br/>fréquence n'apparaissent pas dans le tableau, aucune image ne sera affichée).</li> </ul> |
| Le message "NO<br>SIGNAL" [PAS DE<br>SIGNAL] apparaît<br>sur l'écran.            | NO SIGNAL     | <ul> <li>Assurez-vous que le câble d'interface est fermement raccordé au PC et au télévi-<br/>seur.</li> </ul>                                                                                                    |
| lmage impré-<br>cise.                                                            |               | - Réglez la phase.                                                                                                    |
| lmage décen-<br>trée.                                                            |               | - Réglez la position horizontale et la position verticale.                                                                                                    |

## SERVICE APRÈS-VENTE

N'hésitez pas à contacter votre détaillant ou votre agent de service si une variation dans les performances de votre produit suggère la présence d'une anomalie.

# Spécifications du produit

| Modèle                | Caractéristiques        | DPT-42A3 / DPT-42A6                    |
|-----------------------|-------------------------|----------------------------------------|
| Écran Plasma          | Dimensions de l'écran   | 42″                                    |
|                       | Rapport largeur/hauteur | 16:9                                   |
|                       | Résolution              | 1024 x 768(XGA)                        |
|                       | Pas des pixels          | 0.9(H)X0.676(V)mm                      |
|                       | Rapport de contraste    | 10000 : 1                              |
| Système TV            | Système de réception    | PAL-I, B/G, D/K, SECAM B/G, D/K, DVB-T |
|                       | Système stéréo          | 2 porteuses/NICAM                      |
| Puissance             | Source d'alimentation   | 100-240V, 50-60Hz                      |
| consommée             |                         |                                        |
| Dimensions (L x H x P | Dimensions du poste     | 1052X770.5(715.5)X306(85) mm           |
| Poids                 | Poids de l'appareil     | 35(30.5)Kg                             |

% Pour les dimensions et le poids, les valeurs entre parenthèses correspondent aux dimensions et au poids du poste sans le socle.

Au titre de notre politique d'amélioration continue, les présentes spécifications peuvent être modifiées.